# **GUIA SIPAG** PORTAL DO LOJISTA

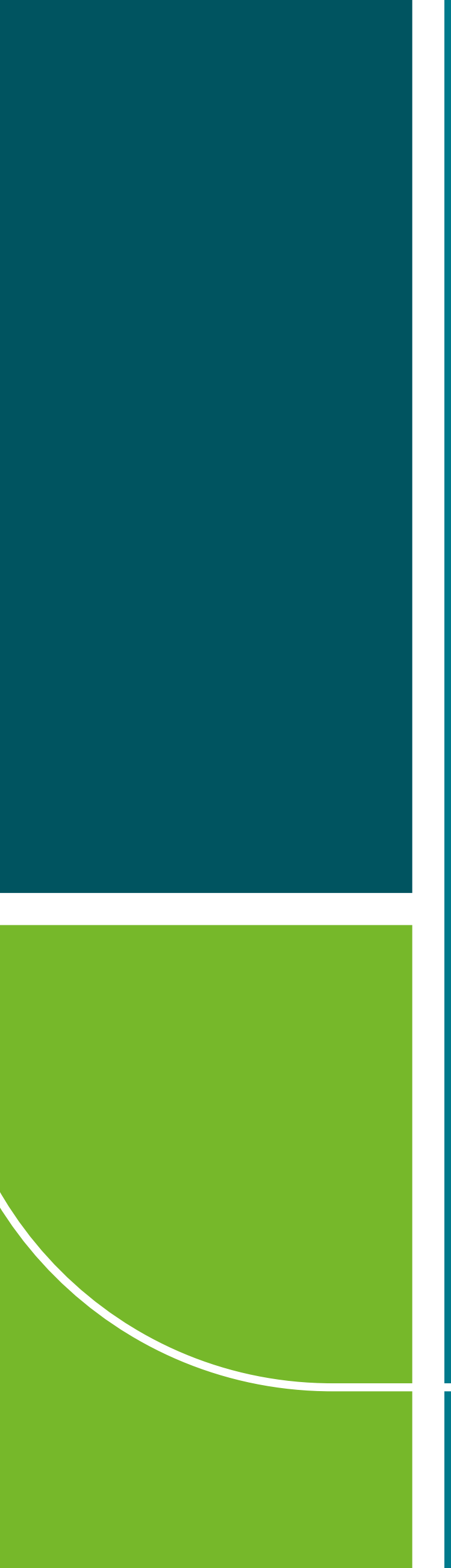

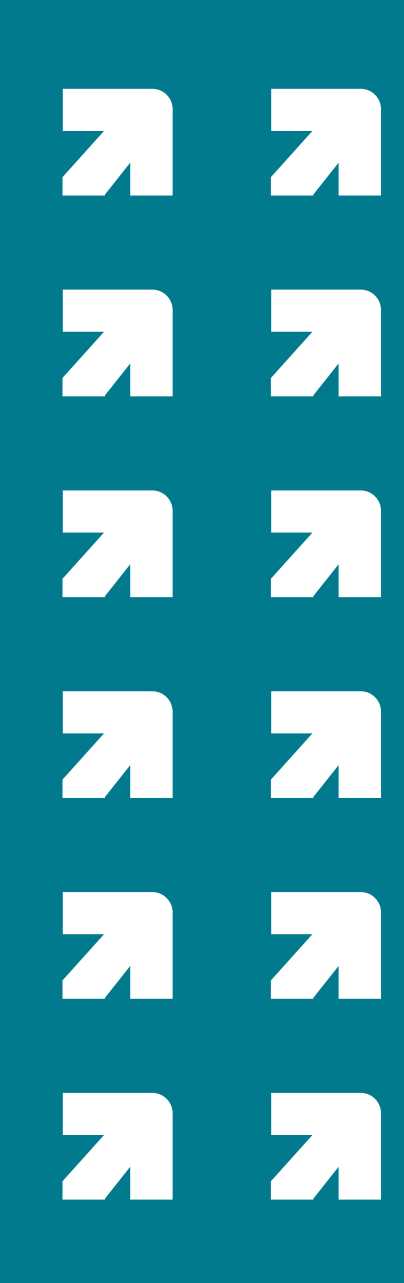

#### **SUMÁRIO**

- 1. COMO ACESSAR O PORTAL
- 2. ABA HOME
- **3. ABA HISTÓRICO DE VENDAS** 
  - 3.1. HISTÓRICO DE VENDAS > CONSOLIDADO
  - 3.2. HISTÓRICO DE VENDAS > VENDAS
- **4. ABA RELATÓRIOS FINANCEIROS** 
  - 4.1. RELATÓRIOS FINANCEIROS > PAGAMENTOS REALIZADOS
  - 4.2. RELATÓRIOS FINANCEIROS > AGENDA DE PAGAMENTOS
  - 4.3. RELATÓRIOS FINANCEIROS > FLUXO DE CAIXA
  - 4.4. RELATÓRIOS FINANCEIROS > VALORES SUSPENSOS
  - 4.5. RELATÓRIOS FINANCEIROS > DÉBITOS E AJUSTES
  - 4.6. RELATÓRIOS FINANCEIROS > RELATÓRIO DIRF

#### 5. ABA ANTECIPAÇÕES

- 5.1. ANTECIPAÇÕES > AGENDA FINANCEIRA
- 5.2. ANTECIPAÇÕES > ANTECIPAÇÕES
- 5.3. ANTECIPAÇÕES > ANTECIPAÇÃO AUTOMÁTICA
- 5.4. ANTECIPAÇÕES > RELATÓRIOS

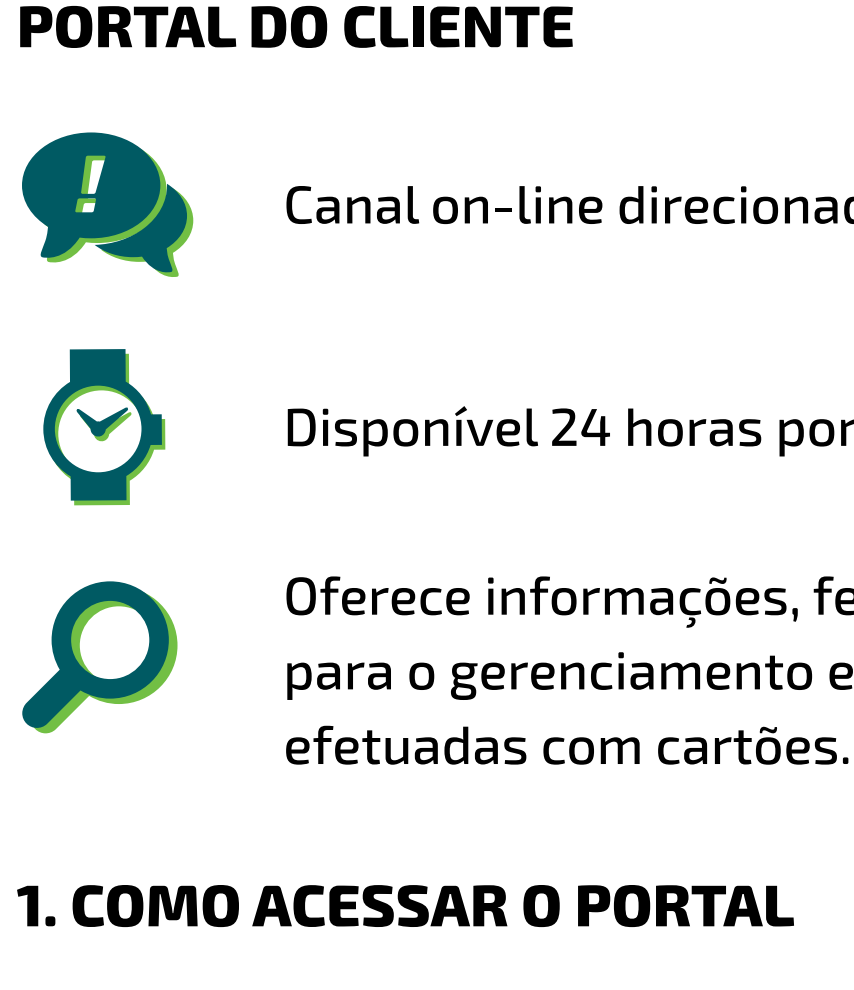

#### **FLUXO**

- 1.
- 2 celular cadastrado.
- 2
- 4

# 

# sipag.com.br

Canal on-line direcionado aos clientes da Sipag.

Disponível 24 horas por dia, 7 dias por semana.

Oferece informações, ferramentas e serviços para o gerenciamento e controle das operações

Responsável pelo estabelecimento recebe e-mail com nome de login e link para acesso ao Portal.

Ao clicar no link indicado no e-mail, uma senha secreta é enviada por SMS para o número do

Com login e senha provisória, o cliente acessa o portal e pede para alterar sua senha de segurança.

Após o primeiro acesso, o cliente pode navegar pelo Portal e fazer uso das funcionalidades.

# Sip4q

Central de Relacionamento Sipag 3004 2013 (Capitais) e 0800 757 1013 (demais localidades

| Usuário: |     |  |  |
|----------|-----|--|--|
|          |     |  |  |
| Senha    |     |  |  |
|          | 2.1 |  |  |
| Login    |     |  |  |

Para acessar o Portal do Cliente é necessário fazer o login, digitando "usuário" e "senha".

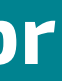

2/11

#### **2. ABA HOME**

Volume de negócios dos últimos 30 dias

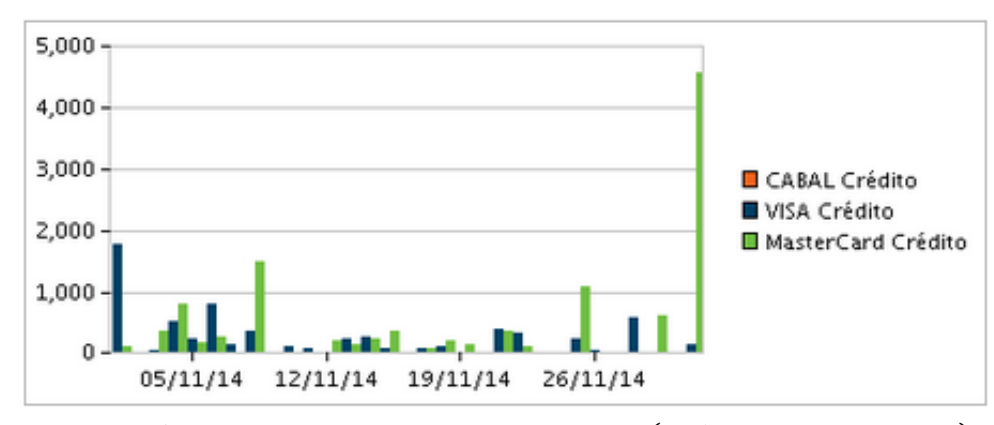

• Disponível Visa/MasterCard e Cabal (crédito/parcelado)

Total disponível

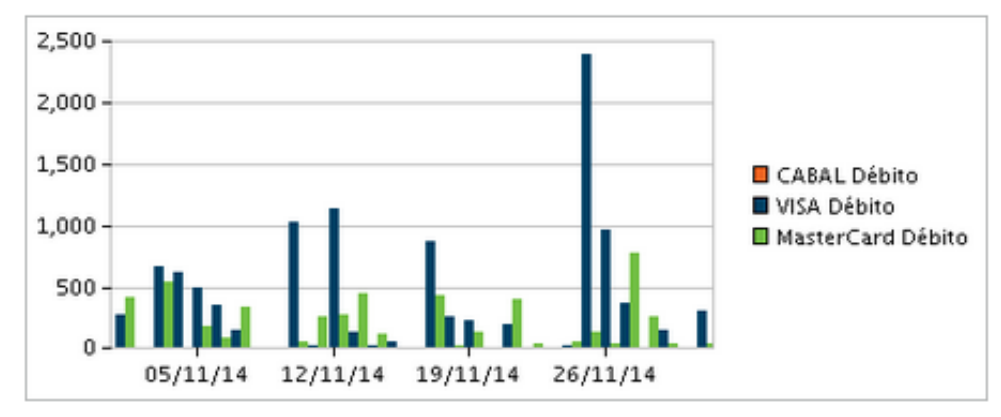

Todos os chamados entre o cliente e a Sipag. Acompanha os chamados abertos em andamento e encerrados.

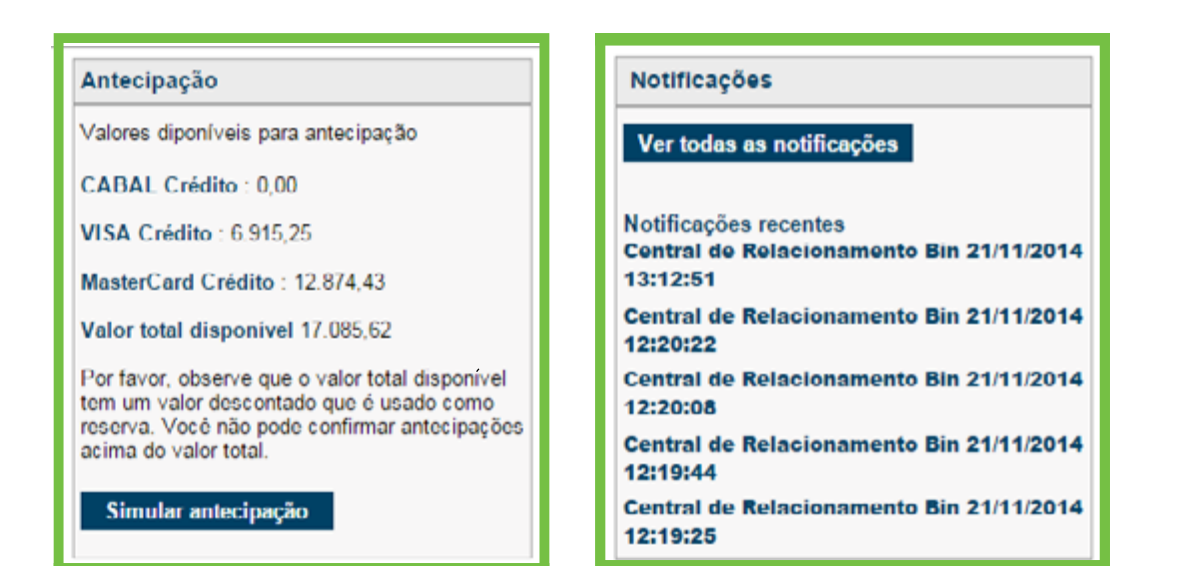

Opção para simulação de antecipação.

#### **3. ABA HISTÓRICO DE VENDAS**

Aqui o cliente acessa as opções de duas maneiras: 1. Clicando nos botões de navegação; e 2. Nos links da página para acessar consultas.

Volume de negócios dos últimos 30 dias

|    | SIPAG SOLUÇÕES<br>INTEGRADAS DE<br>PAGAMENTO                   |
|----|----------------------------------------------------------------|
| 1. | Home Histórico de Vendas Relatórios<br>Financeiros             |
|    | Consolidado Vendas Autorizações                                |
|    | Histórico de Vendas                                            |
|    | Gerar extrato de vendas e fluxo de caixa em PDF e              |
| 2. | Extrato consolidado<br>Extrato de vendas consolidado por conta |
|    | >> Ver extrato consolidado                                     |
|    | Vendas<br>Extrato detalhado. Pode ser filtrado por tipo de con |
|    | >> <u>Ver extrato de vendas</u>                                |
|    | Autorizações<br>Ver autorizações processadas nas suas contas   |
|    | >> Ver Autorizações                                            |
|    | FIRST DATA POLÍTICA DE PRIVACIDADE I                           |

# 

# sipag.com.br

| Cer<br>300           | Central de Relacionamento Sipag<br>3004 2013 (Capitais) e 0800 757 1013 (demais localidades) |         |                  |                      |  |  |  |  |
|----------------------|----------------------------------------------------------------------------------------------|---------|------------------|----------------------|--|--|--|--|
| Antecipações         | Informações<br>Cadastrais                                                                    | Chamado | Gestão de Acesso | Sair                 |  |  |  |  |
|                      |                                                                                              |         |                  | Bloco de Notas 🆄     |  |  |  |  |
|                      |                                                                                              |         |                  | 0                    |  |  |  |  |
| CSV                  |                                                                                              |         |                  |                      |  |  |  |  |
|                      |                                                                                              |         |                  |                      |  |  |  |  |
|                      |                                                                                              |         |                  |                      |  |  |  |  |
| a e intervalo de dat | as.                                                                                          |         |                  |                      |  |  |  |  |
|                      |                                                                                              |         |                  |                      |  |  |  |  |
|                      |                                                                                              |         |                  |                      |  |  |  |  |
|                      |                                                                                              |         |                  |                      |  |  |  |  |
|                      |                                                                                              |         | Último acesso 15 | de Fevereiro de 2017 |  |  |  |  |

#### **3.1. HISTÓRICO DE VENDAS > CONSOLIDADO**

- 1. Consultas rápidas das vendas com cartões de crédito e débito nas modalidades à vista e parcelado.
- **2**. A busca pode ser feita pelos lançamentos realizados nos últimos 15 dias, 30 dias ou período especificado.
- **3.** Vendas x Pagamentos.

|    | SIP29 SOLUC                                                                     | ÕES<br>RADAS DE<br>AENTO   |                           | Centr<br>3004 | al de Relacionamen<br>2013 (Capitais) e 08 | to Sipag<br>00 757 1013 (dei | mais localidades) |
|----|---------------------------------------------------------------------------------|----------------------------|---------------------------|---------------|--------------------------------------------|------------------------------|-------------------|
| 1. | Home Histórico d                                                                | ie Vendas<br>orizações     | Relatórios<br>Financeiros | Antecipações  | Informações<br>Cadastrais                  | Chemado                      | Gestão de Acesso  |
| 2. | Extrato consolida     Por Cliente      Todas fil     Últimos 15 dias      Últim | ado<br>iais<br>nos 30 dias | 5                         |               |                                            |                              |                   |
| 3. | De: 08/02/2017                                                                  | Até: 15/02/                | filtros selecionad        | los           |                                            |                              |                   |

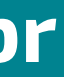

| Port       | o<br>uguês |
|------------|------------|
| Sa         | ir.        |
| Bloco de N | lotas 🗇    |
|            |            |
|            |            |
|            |            |
|            |            |

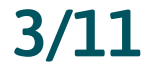

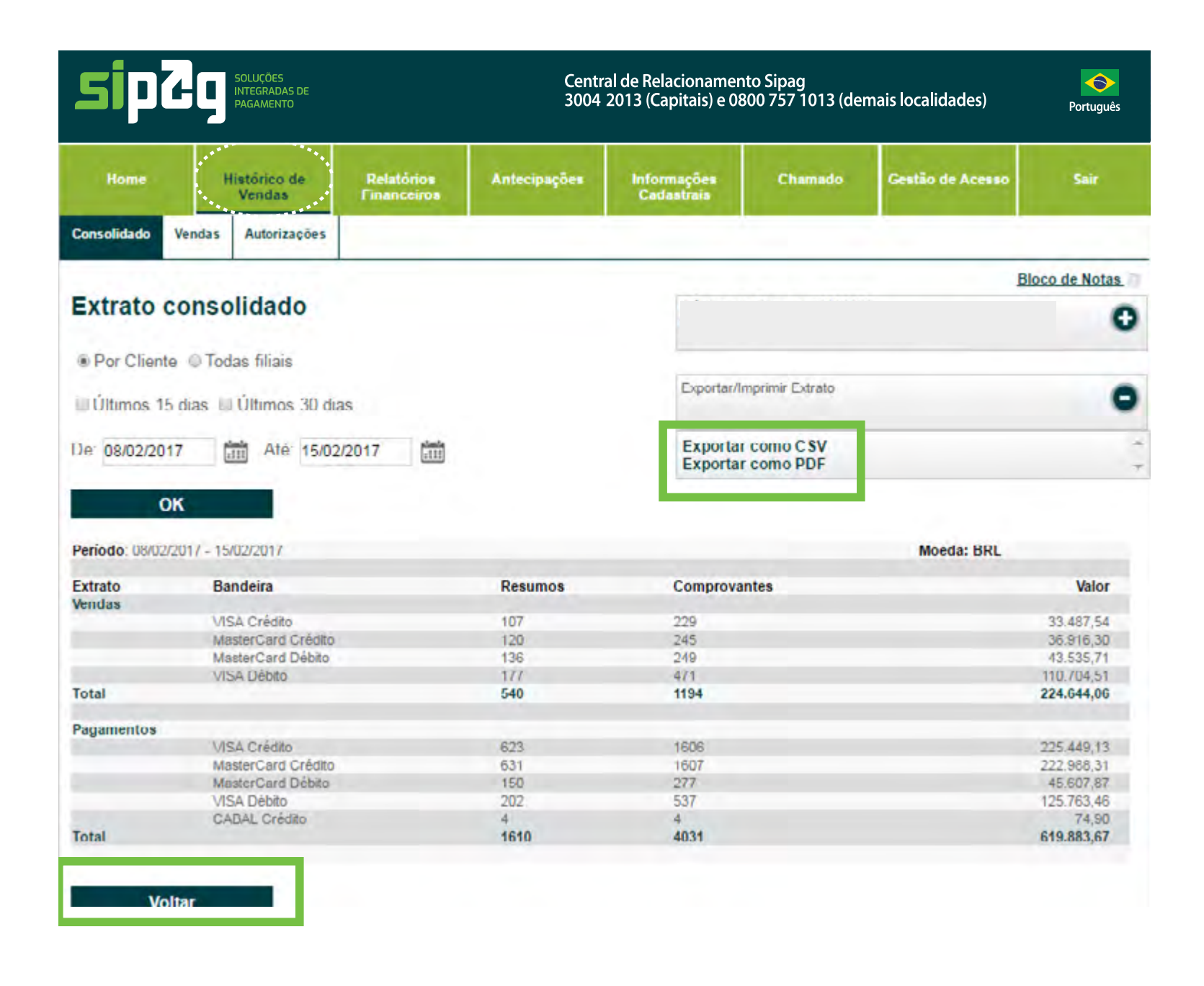

Após resultado da consulta, você poderá exportar e salvar o extrato no seu computador e, caso queira, imprimi-lo.

#### **3.2. HISTÓRICO DE VENDAS > VENDAS**

Neste extrato o cliente enxerga a data e resumo de vendas, produto, parcelado ou não e seus respectivos vencimentos.

| Pesquisa             | avançada             |                            |                            |         |       |               |                 |               |                           |                    |
|----------------------|----------------------|----------------------------|----------------------------|---------|-------|---------------|-----------------|---------------|---------------------------|--------------------|
|                      | ОК                   |                            |                            |         |       |               |                 |               |                           |                    |
| Período: 08          | 3/02/2017 - 08/02/2  | 2017                       |                            |         | F     | Página 1 de 6 | rimeira Ant     | erior 1       | 7 3 4 5 Pro<br>Moeda: BRL | utima Utima        |
| Data da<br>Venda     | Código do<br>Cliente | Resumo de<br>Vendas        | Produto                    | Parcela | Plano | Comprovantes  | Valor<br>Bruto  | Vir.<br>Desc. | Valor de<br>Pagamento     | Data de<br>crédito |
| 08/02/17             | 19929355             | 70580126626                | MasterCard<br>Débilo       | 0       | 0     | 1             | 897,38          | 8,88          | 888,50                    | 08/02/17           |
| 08/02/17<br>08/02/17 | 19929355<br>19929355 | 70580881065<br>70580881068 | VISA Débito<br>VISA Débito | 0       | 0     | 2 5           | 1.280,34 510,14 | 12,68<br>5.04 | 1.267,66                  | 09/02/17           |
| 08/02/17             | 19929355             | 70580881069                | MasterCard                 | 0       | 0     | 3             | 206,00          | 2,04          | 203,96                    | 09/02/17           |
| 08/02/17             | 19929355             | 70580881072                | VISA Débito                | 0       | 0     | 1             | 35,00           | 0,35          | 34,65                     | 09/02/17           |
| 08/02/17             | 19929355             | 70580881073                | MasterCard<br>Débito       | 0       | 0     | 1             | 768.89          | 7,61          | 761,28                    | 09/02/17           |
| 08/02/17             | 19929355             | 70580881075                | MasterCard<br>Débito       | 0       | 0     | 3             | 62,31           | 0,61          | 61,70                     | 09/02/17           |
| 08/02/17             | 19929355             | 70580881076                | VISA Débito                | 0       | 0     | 3             | 317,38          | 3,14          | 314.24                    | 09/02/17           |
| 08/02/17             | 19929355             | 70580881077                | MasterCard<br>Débito       | 0       | 0     | 1             | 160,09          | 1,58          | 158,51                    | 09/02/17           |
| 08/02/17             | 19929355             | 70580238270                | VISA Débito                | 0       | 0     | 1             | 309,80          | 3,07          | 306,73                    | 09/02/17           |
| 08/02/17             | 19929355             | 70580238271                | MasterCard<br>Débito       | 0       | 0     | 1             | 247,56          | 2,45          | 245,11                    | 09/02/17           |
| 08/02/17             | 19929355             | 70580238273                | VISA Débito                | 0       | 0     | 3             | 397,89          | 3,95          | 393,94                    | 09/02/17           |
| 08/02/17             | 19929355             | 70580238274                | MasterCard<br>Débito       | 0       | 0     | 2             | 242,66          | 2,40          | 240,26                    | 09/02/17           |
| 08/02/17             | 19929355             | 70580238277                | VISA Débito                | 0       | 0     | 3             | 153,98          | 1,52          | 152,46                    | 09/02/17           |
| 08/02/17             | 19929355             | 70580238278                | MasterCard<br>Débito       | 0       | 0     | 1             | 20,61           | 0,20          | 20,41                     | 09/02/17           |
| Total Perio          | do                   |                            |                            |         |       |               | 34.238,58       | 435,54        | 33.803,04                 |                    |

Voltar

Guia Sipag - Portal do Lojista | Versão 2.0 | Fevereiro/2021

# 

## sipag.com.br

**1.** Aqui o cliente pode escolher a melhor forma de localizar operações: Resumo de Vendas, Comprovante, Valor e Autorização, etc.

| 3004 2013 (Capitais) e 0800 757 1013 (demais localidades)                                                                                                    |                                                                                                    |                                                                                                    |                                                                                                    |                                                                |                                                                               |                                                                    |                                                                                                    |                                                                                        |                                                                                                    |                                                                                                    |
|----------------------------------------------------------------------------------------------------|----------------------------------------------------------------------------------------------------|----------------------------------------------------------------------------------------------------|----------------------------------------------------------------------------------------------------|----------------------------------------------------------------|-------------------------------------------------------------------------------|--------------------------------------------------------------------|----------------------------------------------------------------------------------------------------|----------------------------------------------------------------------------------------|----------------------------------------------------------------------------------------------------|----------------------------------------------------------------------------------------------------|
| Home                                                                                                    | Histor<br>Ven                                                                                                    | ico de Rel<br>das Fina                                                                                                    | atórios /                                                                                                    | Antecipações                                                   | Inf                                                                           | lormações<br>adastrais                                             | Chamado                                                                                                    | Gestão                                                                                 | de Acesso                                                                                                    | Sair                                                                                                    |
| Consolidado                                                                                                    | Vendas Aut                                                                                                    | torizações                                                                                                    |                                                                                                    |                                                                |                                                                               |                                                                    |                                                                                                    |                                                                                        |                                                                                                    |                                                                                                    |
|                                                                                                    | . Jaw                                                                                                    | 1.5                                                                                                    |                                                                                                    |                                                                |                                                                               |                                                                    |                                                                                                    |                                                                                        | Blo                                                                                                    | co de No                                                                                                    |
| História                                                                                                    | co de Ven                                                                                                    | das                                                                                                    |                                                                                                    |                                                                |                                                                               |                                                                    |                                                                                                    |                                                                                        |                                                                                                    |                                                                                                    |
| Por Clin                                                                                                    | nto Di Todas fi                                                                                                    | linie                                                                                                    |                                                                                                    |                                                                |                                                                               |                                                                    |                                                                                                    |                                                                                        |                                                                                                    |                                                                                                    |
| e Por Cite                                                                                                    | nite le rouds li                                                                                                    | indio                                                                                                    |                                                                                                    |                                                                |                                                                               | Exportar/In                                                        | nprimir Extrato                                                                                                    |                                                                                        |                                                                                                    |                                                                                                    |
| Ultimos                                                                                                    | 15 dias 🔲 Últi                                                                                                    | mos 30 dias                                                                                                    |                                                                                                    |                                                                |                                                                               |                                                                    |                                                                                                    |                                                                                        |                                                                                                    |                                                                                                    |
| De: 09/02/2                                                                                                    | 2017                                                                                                    | Até: 16/02/2017                                                                                                    | plants.                                                                                                    |                                                                |                                                                               |                                                                    |                                                                                                    |                                                                                        |                                                                                                    |                                                                                                    |
| and a second                                                                                                    | (iiii)                                                                                                    | in the second second                                                                                                    | (111)                                                                                                    |                                                                |                                                                               |                                                                    |                                                                                                    |                                                                                        |                                                                                                    |                                                                                                    |
| Danadia                                                                                                    | 10000                                                                                                    | Trodulo : [k                                                                                                    |                                                                                                    |                                                                |                                                                               |                                                                    |                                                                                                    |                                                                                        |                                                                                                    |                                                                                                    |
|                                                                                                    |                                                                                                    |                                                                                                    |                                                                                                    |                                                                |                                                                               |                                                                    |                                                                                                    |                                                                                        |                                                                                                    |                                                                                                    |
| Decemies -                                                                                                    |                                                                                                    |                                                                                                    |                                                                                                    |                                                                |                                                                               |                                                                    |                                                                                                    |                                                                                        |                                                                                                    |                                                                                                    |
| Pesquisa a                                                                                                    | vançada                                                                                                    |                                                                                                    |                                                                                                    |                                                                |                                                                               |                                                                    |                                                                                                    |                                                                                        |                                                                                                    |                                                                                                    |
| Pesquisa a                                                                                                    | vançada                                                                                                    |                                                                                                    |                                                                                                    |                                                                |                                                                               |                                                                    |                                                                                                    |                                                                                        |                                                                                                    |                                                                                                    |
| SOC ID                                                                                                    | vançada                                                                                                    |                                                                                                    |                                                                                                    |                                                                |                                                                               |                                                                    |                                                                                                    |                                                                                        |                                                                                                    |                                                                                                    |
| SOC ID<br>SOC ID<br>ROC ID                                                                                                    | vançada                                                                                                    |                                                                                                    |                                                                                                    |                                                                |                                                                               |                                                                    |                                                                                                    |                                                                                        |                                                                                                    |                                                                                                    |
| SOC ID<br>SOC ID<br>ROC ID<br>Auth Code                                                                                                    | vançada                                                                                                    |                                                                                                    |                                                                                                    |                                                                |                                                                               |                                                                    |                                                                                                    |                                                                                        |                                                                                                    |                                                                                                    |
| SOC ID<br>SOC ID<br>ROC ID<br>Auth Code<br>Amount                                                                                                    | vançada                                                                                                    |                                                                                                    |                                                                                                    |                                                                |                                                                               |                                                                    |                                                                                                    |                                                                                        |                                                                                                    |                                                                                                    |
| SOC ID<br>SOC ID<br>ROC ID<br>Auth Code<br>Amount<br>Merchant C                                                                                                    | vançada<br>,                                                                                                    |                                                                                                    |                                                                                                    |                                                                | Páç                                                                           | gina 1 de 37                                                       | Primeira Anterio                                                                                                    | 1                                                                                      | 3 4 5 Prio                                                                                                    | āmo U                                                                                                    |
| SOC ID<br>SOC ID<br>ROC ID<br>Auth Code<br>Amount<br>Merchant C<br>Periodo: 09/0                                                                                                    | vançada<br>Control Number<br>02/2017 - 16/02/20                                                                                                    | 017                                                                                                    |                                                                                                    |                                                                | Páç                                                                           | gina 1 de 37                                                       | Primeira Anterio                                                                                                    | e <b>1</b> 2                                                                           | 3 4 5 Próc<br>Moeda: BRL                                                                                                    | àmo Di                                                                                                    |
| SOC ID<br>SOC ID<br>ROC ID<br>Auth Code<br>Amount<br>Merchant C<br>Período: 09/0<br>Data da                                                                                                    | vançada<br>Control Number<br>02/2017 - 16/02/20<br>Código do                                                                                                    | D17<br>Resumo de                                                                                                    | Produto                                                                                                    | Parcela                                                        | Pág                                                                           | gina 1 de 37                                                       | Primeira Anterio<br>Valor                                                                                                    | 1 2<br>Vir.                                                                            | 3 4 5 Prò<br>Moeda: BRL<br>Valor de                                                                                                    | umo (Ul                                                                                                    |
| SOC ID<br>SOC ID<br>ROC ID<br>Auth Code<br>Amount<br>Merchant C<br>Periodo: 09/0<br>Data da<br>Venda                                                                                                    | vançada<br>Control Number<br>02/2017 - 16/02/20<br>Código do<br>Cliente                                                                                                 | Dir<br>Resumo de<br>Vendas                                                                                                    | Produto                                                                                                    | Parcela                                                        | Pág<br>Plano                                                                  | gina 1 de 37<br>Comprovant                                         | Primeira Anterio<br>es Valor<br>Bruto                                                                                        | vir.<br>Desc.                                                                          | 3 4 5 Próc<br>Moeda: BRL<br>Valor de<br>Pagamento                                                                                        | bimo Data c<br>crédi                                                                                                   |
| SOC ID<br>SOC ID<br>ROC ID<br>Auth Code<br>Amount<br>Merchant C<br>Período: 09/0<br>Data da<br>Venda<br>09/02/17                                                                                                  | Control Number<br>02/2017 - 16/02/20<br>Código do<br>Cliente<br>19929355                                                                                                | 017<br>Resumo de<br>Vendas<br>70582758856                                                                                                    | Produto<br>VISA Débito<br>MasterCard                                                                                                    | Parcela<br>0                                                   | Pág<br>Plano<br>Q                                                             | gina 1 de 37<br>Comprovant<br>1                                    | Primeira Anterio<br>es Valor<br>Bruto<br>135,02                                                                              | 1 2<br>Vir.<br>Desc.<br>1.34                                                           | 3 4 5 Prix<br>Moeda: BRL<br>Valor de<br>Pagamento<br>133,68                                                                              | dimo Ul<br>Data<br>crédi<br>09/02/                                                                                     |
| SOC ID<br>SOC ID<br>ROC ID<br>Auth Code<br>Amount<br>Merchant C<br>Período: 09/0<br>Data da<br>Venda<br>09/02/17                                                                                                  | vançada<br>Control Number<br>02/2017 - 16/02/20<br>Código do<br>Cliente<br>19929355<br>19929355                                                                         | 017<br>Resumo de<br>Vendas<br>70582758856<br>70584057918                                                                                                    | Produto<br>VISA Débito<br>MasterCard<br>Débito                                                                                                    | Parcela<br>0<br>0                                              | Pág<br>Plano<br>0                                                             | gina 1 de 37<br>Comprovant<br>1                                    | Primeira Anterio<br>es Valor<br>Bruto<br>135,02<br>42,50                                                                     | T 1 2<br>Vir.<br>Desc.<br>1.34<br>0,42                                                 | 3 4 5 Prio<br>Moeda: BRL<br>Valor de<br>Pagamento<br>133,68<br>42,08                                                                     | dimo Ul<br>Data<br>crédi<br>09/02/<br>10/02/                                                                           |
| SOC ID<br>SOC ID<br>ROC ID<br>Auth Code<br>Amount<br>Merchant C<br>Período: 09/0<br>Data da<br>Venda<br>09/02/17<br>09/02/17                                                                                      | vançada<br>Control Number<br>02/2017 - 16/02/20<br>Código do<br>Cliente<br>19929355<br>19929355<br>19929355                                                             | Resumo de<br>Vendas<br>70582758856<br>70584057918<br>70583955827<br>70583955829                                                                                                    | Produto<br>VISA Débito<br>MasterCard<br>Débito<br>VISA Débito                                                                                                    | Parcela<br>0<br>0                                              | Pág<br>Plano<br>0<br>0                                                        | gina 1 de 37<br>Comprovant<br>1<br>4<br>3                          | Primeira Anterio<br>es Valor<br>Bruto<br>135,02<br>42,50<br>374,69                                                           | <b>1 2</b><br>Vir. Desc.<br>1.34<br>0.42<br>3.70                                       | 3 4 5 Prio<br>Moeda: BRL<br>Valor de<br>Pagamento<br>133,68<br>42,08<br>370,99                                                           | dimo UI<br>Data<br>crédi<br>09/02/<br>10/02/<br>10/02/<br>10/02/                                                       |
| SOC ID<br>SOC ID<br>ROC ID<br>Auth Code<br>Amount<br>Merchant C<br>Periodo: 09/0<br>Data da<br>Venda<br>09/02/17<br>09/02/17<br>09/02/17                                                                          | vançada<br>Control Number<br>02/2017 - 16/02/20<br>Código do<br>Cliente<br>19929355<br>19929355<br>19929355<br>19929355                                                 | 70582758856<br>70582758856<br>70583955827<br>70583955827<br>70583955828<br>70583955828                                                                                                    | Produto<br>VISA Débito<br>MasterCard<br>Débito<br>VISA Débito<br>VISA Débito<br>VISA Débito                                                                       | Parcela<br>0<br>0<br>0                                         | Plano<br>U<br>0<br>0<br>0                                                     | gina 1 de 37<br>Comprovant<br>1<br>4<br>3<br>5                     | Primeira Anterio<br>es Valor<br>Bruto<br>135,02<br>42,50<br>374,80<br>1,015,40<br>83,35                                      | T 1 2<br>Vir. Desc.<br>1,34<br>0,42<br>3,70<br>10,06<br>0,82                           | 3 4 5 Prio<br>Moeda: BRL<br>Valor de<br>Pagamento<br>133,68<br>42,08<br>370,99<br>1.005,34<br>82,53                                      | dimo UI<br>Data (<br>crédi<br>09/02/<br>10/02/<br>10/02/<br>10/02/<br>10/02/                                           |
| SOC ID<br>SOC ID<br>ROC ID<br>Auth Code<br>Amount<br>Merchant C<br>Período: 09//<br>Data da<br>Venda<br>09/02/17<br>09/02/17<br>09/02/17<br>09/02/17                                                              | vançada<br>Control Number<br>02/2017 - 16/02/20<br>Código do<br>Cliente<br>19929355<br>19929355<br>19929355<br>19929355<br>19929355                                     | Resumo de<br>Vendas<br>70582758856<br>70583955827<br>70583955827<br>70583955823<br>70583955823                                                                                                    | Produto<br>VISA Débito<br>MasterCard<br>Débito<br>VISA Débito<br>VISA Débito<br>VISA Débito<br>MasterCard                                                         | Parcela<br>0<br>0<br>0<br>0<br>0<br>0                          | Pág<br>Plano<br>0<br>0<br>0<br>0<br>0                                         | gina 1 de 37<br>Comprovant<br>1<br>4<br>3<br>5<br>3                | Primeira Anterio<br>es Valor<br>Bruto<br>135,02<br>42,50<br>374,89<br>1.015,40<br>83,35<br>53,00                             | T 1 2<br>Vir. Desc.<br>1,34<br>0,42<br>3,70<br>10,06<br>0,82<br>0,82                   | 3 4 5 Prio<br>Moeda: BRL<br>Valor de<br>Pagamento<br>133,68<br>42,08<br>370,99<br>1.005,34<br>82,53<br>52.47                             | timo UI<br>Data<br>crédi<br>09/02/<br>10/02/<br>10/02/<br>10/02/<br>10/02/<br>10/02/<br>10/02/                         |
| SOC ID<br>SOC ID<br>ROC ID<br>Auth Code<br>Amount<br>Merchant C<br>Período: 09//<br>Data da<br>Venda<br>09/02/17<br>09/02/17<br>09/02/17<br>09/02/17                                                              | vançada<br>Control Number<br>02/2017 - 16/02/20<br>Código do<br>Cliente<br>19929355<br>19929355<br>19929355<br>19929355<br>19929355<br>19929355                         | Resumo de<br>Vendas<br>70582758856<br>70584057918<br>70583955827<br>70583955828<br>70583955831<br>70583955831<br>70583955831                                                                                              | Produto<br>VISA Débito<br>MasterCard<br>Débito<br>VISA Débito<br>VISA Débito<br>VISA Débito<br>MasterCard<br>Débito                                               | Parcela<br>0<br>0<br>0<br>0<br>0<br>0<br>0                     | Pág<br>Plano<br>0<br>0<br>0<br>0<br>0                                         | gina 1 de 37<br>Comprovant<br>1<br>4<br>3<br>5<br>3                | Primeira Anterio<br>es Valor<br>Bruto<br>135,02<br>42,50<br>374,89<br>1,015,40<br>83,35<br>53,30<br>28,20                    | T 1 2<br>Vir. Desc.<br>1,34<br>0,42<br>3,70<br>10,06<br>0,82<br>0,53<br>0,53           | 3 4 5 Prio<br>Moeda: BRL<br>Valor de<br>Pagamento<br>133,68<br>42,08<br>370,99<br>1.005,34<br>82,53<br>52,47<br>16,60                    | timo UI<br>Data<br>crédi<br>09/02/<br>10/02/<br>10/02/<br>10/02/<br>10/02/<br>10/02/                                   |
| SOC ID<br>SOC ID<br>ROC ID<br>Auth Code<br>Amount<br>Merchant C<br>Periodo: 09//<br>Data da<br>Venda<br>09/02/17<br>09/02/17<br>09/02/17<br>09/02/17<br>09/02/17                                                  | vançada<br>Control Number<br>02/2017 - 16/02/20<br>Código do<br>Cliente<br>19929355<br>19929355<br>19929355<br>19929355<br>19929355<br>19929355<br>19929355             | Resumo de<br>Vendas<br>70582758856<br>70584057918<br>70583955827<br>70583955828<br>70583955831<br>70583955832<br>70583955832<br>70583955832                                                                               | Produto<br>VISA Débito<br>Débito<br>VISA Débito<br>VISA Débito<br>VISA Débito<br>MasterCard<br>Débito<br>VISA Débito<br>VISA Débito<br>VISA Débito                | Parcela<br>U<br>O<br>O<br>O<br>U<br>O<br>O<br>O<br>O<br>O      | Pás<br>Plano<br>0<br>0<br>0<br>0<br>0<br>0<br>0<br>0<br>0                     | gina 1 de 37<br>Comprovant<br>1<br>4<br>3<br>5<br>3<br>1<br>2      | Primeira Anterio<br>es Valor<br>Bruto<br>135,02<br>42,50<br>374,89<br>1,015,40<br>83,35<br>53,00<br>20,00<br>479,18          | Vir.<br>Desc.<br>1.34<br>0.42<br>3.70<br>10.06<br>0.82<br>0.53<br>0.20<br>4.75         | 3 4 5 Prov<br>Moeda: BRL<br>Valor de<br>Pagamento<br>133,68<br>42,08<br>370,99<br>1.005,34<br>82,53<br>52,47<br>19,80<br>474,43          | timo 1)<br>Data (<br>crédi<br>09/02/<br>10/02/<br>10/02/<br>10/02/<br>10/02/<br>10/02/<br>10/02/<br>10/02/<br>10/02/   |
| SOC ID<br>SOC ID<br>ROC ID<br>Auth Code<br>Amount<br>Merchant C<br>Periodo: 09//<br>Data da<br>Venda<br>09/02/17<br>09/02/17<br>09/02/17<br>09/02/17<br>09/02/17<br>09/02/17<br>09/02/17                          | vançada<br>Control Number<br>02/2017 - 16/02/20<br>Código do<br>Cliente<br>19929355<br>19929355<br>19929355<br>19929355<br>19929355<br>19929355<br>19929355<br>19929355 | Resumo de<br>Vendas<br>70582758856<br>70584057918<br>70583955827<br>70583955828<br>70583955831<br>70583955831<br>70583955832<br>70583955832<br>70583955832<br>70583955832                                                 | Produto<br>VISA Débito<br>Débito<br>VISA Débito<br>VISA Débito<br>VISA Débito<br>MasterCard<br>Débito<br>VISA Débito<br>VISA Débito<br>VISA Débito<br>VISA Débito | Parcela<br>U<br>O<br>O<br>U<br>U<br>O<br>O<br>O<br>O<br>O      | Pág<br>Plano<br>0<br>0<br>0<br>0<br>0<br>0<br>0<br>0<br>0<br>0<br>0           | gina 1 de 37<br>Comprovant<br>1<br>4<br>3<br>5<br>3<br>1<br>2      | Primeira Anterio<br>es Valor<br>Bruto<br>135,02<br>42,50<br>374,69<br>1,015,40<br>83,35<br>53,00<br>20,00<br>479,18<br>00.21 | Vir.<br>Desc.<br>1.34<br>0.42<br>3.70<br>10.06<br>0.82<br>0.53<br>0.20<br>4.75<br>0.92 | 3 4 5 Pros<br>Moeda: BRL<br>Valor de<br>Pagamento<br>133,68<br>42,08<br>370,99<br>1.005,34<br>82,53<br>52,47<br>19,80<br>474,43<br>89,12 | timo 1)<br>Data (<br>crédi<br>09/02/<br>10/02/<br>10/02/<br>10/02/<br>10/02/<br>10/02/<br>10/02/<br>10/02/<br>10/02/   |
| SOC ID<br>SOC ID<br>ROC ID<br>Auth Code<br>Auth Code<br>Amount<br>Merchant C<br>Período: 09//<br>Data da<br>Venda<br>09/02/17<br>09/02/17<br>09/02/17<br>09/02/17<br>09/02/17<br>09/02/17<br>09/02/17<br>09/02/17 | vançada<br>Control Number<br>02/2017 - 16/02/20<br>Código do<br>Cliente<br>19929355<br>19929355<br>19929355<br>19929355<br>19929355<br>19929355<br>19929355<br>19929355 | Resumo de<br>Vendas           70582758856           70582758856           70583955827           70583955828           70583955831           70583955832           70583955832           70583955834           70582873273 | Produto<br>VISA Débito<br>MasterCard<br>Débito<br>VISA Débito<br>VISA Débito<br>VISA Débito<br>VISA Débito<br>VISA Débito<br>VISA Débito<br>VISA Débito           | Parcela<br>0<br>0<br>0<br>0<br>0<br>0<br>0<br>0<br>0<br>0<br>0 | Pás<br>Plano<br>0<br>0<br>0<br>0<br>0<br>0<br>0<br>0<br>0<br>0<br>0<br>0<br>0 | gina 1 de 37<br>Comprovant<br>1<br>4<br>3<br>5<br>3<br>1<br>2<br>1 | Primeirs Anteric<br>es Valor<br>Bruto<br>135,02<br>42,50<br>374,89<br>1,015,40<br>83,35<br>53,00<br>20,00<br>479,18<br>90,01 | Vir.<br>Desc.<br>1.34<br>0.42<br>3.70<br>10.06<br>0.82<br>0.53<br>0.20<br>4.75<br>0.89 | 3 4 5 Prov<br>Moeda: BRL<br>Valor de<br>Pagamento<br>133,68<br>42,08<br>370,99<br>1.005,34<br>82,53<br>52,47<br>19,80<br>474,43<br>89,12 | timo Data<br>crédi<br>09/02/<br>10/02/<br>10/02/<br>10/02/<br>10/02/<br>10/02/<br>10/02/<br>10/02/<br>10/02/<br>10/02/ |

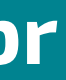

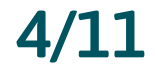

| lictóri                                                                                        | an de Van                                                                                         | daa                                                                                   |                                                                              |                                  |                        |                                                       |                                                                        |                                                      |                                                                                          |                                                                    |
|------------------------------------------------------------------------------------------------|---------------------------------------------------------------------------------------------------|---------------------------------------------------------------------------------------|------------------------------------------------------------------------------|----------------------------------|------------------------|-------------------------------------------------------|------------------------------------------------------------------------|------------------------------------------------------|------------------------------------------------------------------------------------------|--------------------------------------------------------------------|
| istori                                                                                         | co de ven                                                                                         | uas                                                                                   |                                                                              |                                  |                        |                                                       |                                                                        |                                                      |                                                                                          | <                                                                  |
| Por Clie                                                                                       | ente                                                                                              | iais                                                                                  |                                                                              |                                  |                        |                                                       |                                                                        |                                                      |                                                                                          |                                                                    |
| 🗆 Últimos                                                                                      | 15 dias 🔲 Últir                                                                                   | nos 30 dias                                                                           |                                                                              |                                  |                        | Exportar/Imprimi                                      | r Extrato                                                              |                                                      |                                                                                          | •                                                                  |
| De: 08/02/                                                                                     | 2017                                                                                              | Até: 15/02/2017                                                                       | (111)                                                                        |                                  |                        | Exportar com                                          | O C SV                                                                 |                                                      |                                                                                          |                                                                    |
| Bandeira :                                                                                     | todos 🔹                                                                                           | Produto : to                                                                          | dos v                                                                        |                                  |                        | Exportar arqu                                         | ivo detalhad<br>ivo detalhad                                           | 0-CSV                                                |                                                                                          |                                                                    |
| Pesquisa a                                                                                     | ok                                                                                                |                                                                                       |                                                                              |                                  |                        |                                                       |                                                                        |                                                      |                                                                                          |                                                                    |
| Pesquisa a                                                                                     | ok                                                                                                |                                                                                       |                                                                              |                                  |                        |                                                       |                                                                        |                                                      |                                                                                          |                                                                    |
| Pesquisa a                                                                                     | ovançada<br>OK                                                                                    |                                                                                       |                                                                              |                                  | Pag                    | jina 1 de 37 Prim                                     | eira) Anterior                                                         | 1 2                                                  | 3 4 5 Pro                                                                                | áma, Úttims                                                        |
| Pesquisa a<br>Período: 08/                                                                     | ovançada<br>OK<br>/02/2017 - 15/02/20                                                             | 17                                                                                    |                                                                              |                                  | Pág                    | gina 1 de 37 Prim                                     | eira Anterior                                                          | 1 2                                                  | 3 4 5 Próc<br>Moeda: BRL                                                                 | áma Útima                                                          |
| Pesquisa a<br>Período. 08/<br>Data da<br>Venda                                                 | Vançada<br>OK<br>/02/2017 - 15/02/20<br>Código do<br>Cliente                                      | 17<br>Resumo de<br>Vendas                                                             | Produto                                                                      | Parcela                          | Pag                    | jina 1 de 37 Prim<br>Comprovantes                     | eira Anterior<br>Valor<br>Druto                                        | 1 Desc.                                              | 3 4 5 Pro<br>Moeda: BRL<br>Valor de<br>Pagamento                                         | timn Últims<br>Data de<br>crédito                                  |
| Período. 08/<br>Período. 08/<br>Data da<br>/enda<br>18/02/17/                                  | Vançada<br>OK<br>/02/2017 - 15/02/20<br>Código do<br>Cliente<br>19929355                          | 17<br>Resumo de<br>Vendas<br>70580126626                                              | Produto<br>MasterCard<br>Débito                                              | Parcela                          | Piag<br>Plano<br>U     | jina 1 de 37 Prim<br>Comprovantes<br>1                | eira Anterior<br>Valor<br>Druto<br>897,38                              | 1 7<br>Vir.<br>Desc.<br>8,88                         | 3 4 5 Próc<br>Moeda: BRL<br>Valor de<br>Pagamento<br>888,50                              | Data de<br>crédito<br>08/02/17                                     |
| Período, 08/<br>Período, 08/<br>Data da<br>/enda<br>18/02/17                                   | OK<br>OC<br>202/2017 - 15/02/20<br>Código do<br>Cliente<br>19929355<br>19929355                   | 17<br>Resumo de<br>Vendas<br>70580126626<br>70580126640                               | Produto<br>MasterCard<br>Débito<br>VISA Débito                               | Parcela<br>0                     | Pág<br>Plano<br>U<br>0 | pina 1 de 37 Prim<br>Comprovantes<br>1<br>3           | eira Anterior<br>Valor<br>Bruto<br>897,38<br>255,00                    | 1 7<br>Vir.<br>Desc.<br>8,88<br>2,53                 | 3 4 5 Proc<br>Moeda: BRL<br>Valor de<br>Pagamento<br>888,50<br>252,47                    | Data de<br>crédito<br>08/02/17                                     |
| Período, 08/<br>Período, 08/<br>Data da<br>fenda<br>18/02/17<br>18/02/17<br>18/02/17           | OK<br>/02/2017 - 15/02/20<br>Código do<br>Cliente<br>19929355<br>19929355<br>19929355             | 17<br>Resumo de<br>Vendas<br>70580126626<br>70580126640<br>70580997885                | Produto<br>MasterCard<br>Débito<br>VISA Débito<br>VISA Débito                | Parcela<br>Q<br>Q<br>Q           | Plano<br>0<br>0        | pina 1 de 37 Prim<br>Comprovantes<br>1<br>3<br>2      | eira Anterior<br>Valor<br>Druto<br>897,38<br>255,00<br>166,50          | 1 7<br>Vir.<br>Desc.<br>8,88<br>2,53<br>1,65         | 3 4 5 Proc<br>Moeda: BRL<br>Valor de<br>Pagamento<br>888,50<br>252,47<br>164,85          | Data de<br>crédito<br>08/02/17<br>09/02/17<br>09/02/17             |
| Pesquisa a<br>Período, 08/<br>Data da<br>/enda<br>18/02/17<br>18/02/17<br>18/02/17<br>18/02/17 | OK<br>/02/2017 - 15/02/20<br>Código do<br>Cliente<br>19929355<br>19929355<br>19929355<br>19929355 | 17<br>Resumo de<br>Vendas<br>70580126626<br>70580126640<br>70580997885<br>70580997886 | Produto<br>MasterCard<br>Débito<br>VISA Débito<br>VISA Débito<br>VISA Débito | Parcela<br>Q<br>Q<br>Q<br>Q<br>Q | Piano<br>0<br>0<br>0   | pina 1 de 37 Prim<br>Comprovantes<br>1<br>3<br>2<br>1 | eira Anterior<br>Valor<br>Druto<br>897,38<br>255,00<br>166,50<br>13,00 | 1 7<br>Vir.<br>Desc.<br>8,88<br>2,53<br>1,65<br>0,13 | 3 4 5 Proc<br>Moeda: BRL<br>Valor de<br>Pagamento<br>888,50<br>252,47<br>164,85<br>12,87 | Data de<br>crédito<br>08/02/17<br>09/02/17<br>09/02/17<br>09/02/17 |

- 1. Como transformar arquivo CSV em Excel.
- 2. Abrirá um arquivo em excel.

- Para transformar o arquivo com o extrato consolidado em Excel: **1.** Selecione a primeira coluna.
- **2.** Clique em "Dados" Texto para colunas.
- **3.** Selecione a opção delimitada, avance e selecione "vírgulas".
- 4. O arquivo Excel está pronto para filtrar as informações necessárias:

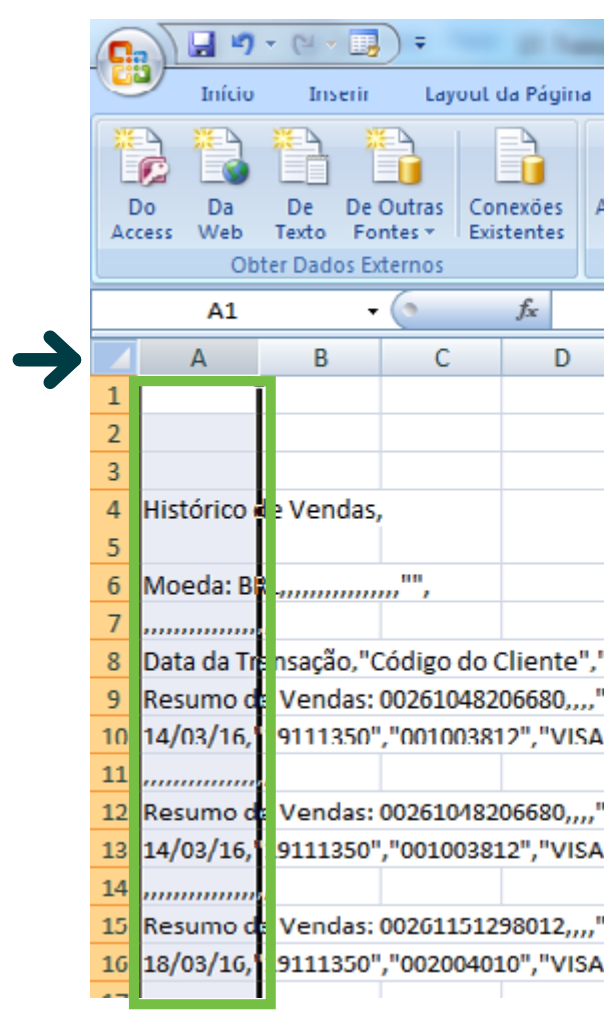

# 

# sipag.com.br

|           |                        | V                                            | Manual I                                                                                                    | Sale         | esStatement,                       | _ROCs_2016( | 0314_201603             | 21 (1)                                |
|-----------|------------------------|----------------------------------------------|----------------------------------------------------------------------------------------------------|--------------|------------------------------------|-------------|-------------------------|---------------------------------------|
|           | Fórmulas               | Dados                                        | Revisão                                                                                                    | Exibiçã      | υ                                  |             |                         |                                       |
| Ati<br>tu | ualizar<br>udo + Conex | onexões<br>ropriedades<br>ditar Links<br>ões | Arrow Arrow | ficar Filtro | K Limpa<br>Rea<br>Avanc<br>Filtrar | ado         | para Remo<br>nas Duplic | ver<br>atas<br>Ferra                  |
| _         | F                      | F                                            | G                                                                                                    | н            |                                    |             | К                       |                                       |
|           | -                      |                                              | 0                                                                                                    |              |                                    | ,           | K                       |                                       |
|           |                        |                                              |                                                                                                    |              |                                    |             |                         |                                       |
|           |                        |                                              |                                                                                                    |              |                                    |             |                         |                                       |
|           |                        |                                              |                                                                                                    |              |                                    |             |                         |                                       |
|           |                        |                                              |                                                                                                    |              |                                    |             |                         |                                       |
|           |                        |                                              |                                                                                                    |              |                                    |             |                         |                                       |
| "C        | comprovan              | te","Produ                                   | ito","Tipo (                                                                                                    | de transaçã  | io","Parcel                        | as","Autor  | rização","N             | lum.                                  |
| "D        | ata de Cré             | dito: 13/04                                  | /16",,,,,,,,                                                                                                    |              |                                    |             |                         |                                       |
| 10        | rédito","C             | ompra con                                    | n 2 a 3 parc                                                                                                    | elas","1/2'  | ',"067899",                        | "498406**   | ****7324",              | , , , , , , , , , , , , , , , , , , , |
|           |                        | line ac los                                  | 14 61                                                                                                    |              |                                    |             |                         |                                       |
|           | ata de Crei            | dito: 16/05                                  | , 2 - 2                                                                                                    | <br>         | 1.067000                           | 1400406**   | ****7004                |                                       |
| • •       | realto","C             | ompra con                                    | n 2 a 3 parc                                                                                                    | eias", "2/2" | , 067899",                         | 498406**    | /324"                   | , ,                                   |
| "D        | ata de Cré             | dito: 18/04                                  | /16",,,,                                                                                                    |              |                                    |             |                         |                                       |
| 10        | rédito","C             | ompra con                                    | n 2 a 3 parc                                                                                                    | elas","1/2'  | ',"008938",                        | "459080**   | ****3007",              | ,<br>,<br>,<br>,<br>,<br>,            |
|           |                        |                                              |                                                                                                    |              |                                    |             | 1                       | -                                     |

#### **4. ABA RELATÓRIOS FINANCEIROS**

É possível visualizar todos os dados para melhor gestão do cliente, como: Pagamentos Realizados, Agenda de Pagamento, Fluxo de Caixa, Valores Suspensos, Valores Liberados, Débitos e Ajustes, e Relatório da DIRF.

|                                                                                                | stórico de Vendas 🛛 Kel<br>Fina                                  | latórios 🔨       | ntecipações       | Intormações<br>Cadastrais | Chamado           | Gestão de A |
|------------------------------------------------------------------------------------------------|------------------------------------------------------------------|------------------|-------------------|---------------------------|-------------------|-------------|
| Pagamentos realizados                                                                          | Agenda de pagamento                                              | Fluxo de Caixa   | Valores Suspensos | Valores liberados         | Débitos e Ajustes | Relatório   |
| Pagamento de Fatura                                                                            | Relatórios Fina                                                  | inceiros         |                   |                           |                   |             |
| Gerar e demonstrag                                                                             | ;ões financeiras de expo<br>lizados                              | ortação para PL  | 0F e CSV.         |                           |                   |             |
| >> <u>Ver Pagamento</u>                                                                        | 1920 1920 1920 1920 1920 1920 1920 1920                          | nias             |                   |                           |                   |             |
| Agenda de paga<br>Visualizar e imprimi                                                         | mento<br>r o extrato de pagament                                 | los recebidos er | n suas contas.    |                           |                   |             |
| Fluxo de Caixa<br>Ver extrato do fluxo                                                         | de caixa para as suas o                                          | contas           |                   |                           |                   |             |
|                                                                                                | aixa                                                             |                  |                   |                           |                   |             |
| >> <u>Ver Fluxo de C</u>                                                                       |                                                                  |                  |                   |                           |                   |             |
| >> <u>Ver Fluxo de C</u><br>Valores Suspens<br>Relação dos seus p                              | ios<br>agamentos que estão s                                     | uspensos         |                   |                           |                   |             |
| >> <u>Ver Fluxo de C</u><br>Valores Suspens<br>Relação dos seus p<br>>> <u>Relatório dos N</u> | <b>:08</b><br>nagamentos que estão s<br><u>(alores Suspensos</u> | suspensos        |                   |                           |                   |             |

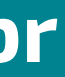

**Português** 

loco de Notas 🗎

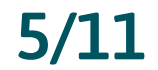

#### 4.1. RELATÓRIOS FINANCEIROS > PAGAMENTOS REALIZADOS

Clicando em "pagamentos realizados" o cliente enxerga todos os créditos para conciliação.

| Sihed                                                                                                    | SOLUÇÕES<br>INTEGRADAS DE<br>PAGAMENTO                                                                                                    |                                                                                                    | Central de Rel<br>3004 2013 (Ca                                                                                                    | Português                                                                                                    |                                                                                                    |                                                                                                    |                                                                                                    |
|----------------------------------------------------------------------------------------------------|----------------------------------------------------------------------------------------------------|----------------------------------------------------------------------------------------------------|----------------------------------------------------------------------------------------------------|----------------------------------------------------------------------------------------------------|----------------------------------------------------------------------------------------------------|----------------------------------------------------------------------------------------------------|----------------------------------------------------------------------------------------------------|
| Home Histór                                                                                                    | rico de Vendas Rel:<br>Fina                                                                                                    | atórios Al<br>nceiros                                                                                                    | ntecipações Infor<br>Cad                                                                                                    | mações (<br>astrais                                                                                                    | Chamado Ge                                                                                                    | estão de Acesso                                                                                                    | Sair                                                                                                    |
| Pagamentos realizados                                                                                                    | Agenda de pagamento                                                                                                    | Fluxo de Calxa                                                                                                    | Valores Suspensos                                                                                                    | Valores liberados                                                                                                    | Débitos e Ajustes                                                                                                    | Relatório DIRF                                                                                                    |                                                                                                    |
| Pagamento de Fatura                                                                                                    |                                                                                                    |                                                                                                    |                                                                                                    |                                                                                                    |                                                                                                    | BI                                                                                                    | oco de Notas 📄                                                                                                |
| 'P                                                                                                    | agamentos re                                                                                                    | alizados                                                                                                    |                                                                                                    | -                                                                                                    |                                                                                                    |                                                                                                    | 0                                                                                                    |
| Por Cliente O Toda                                                                                                    | as filiais                                                                                                    |                                                                                                    |                                                                                                    |                                                                                                    |                                                                                                    |                                                                                                    |                                                                                                    |
| Conta Corrente Toda                                                                                                    | s as contas                                                                                                    | •                                                                                                    |                                                                                                    | Exportar/Imprimi                                                                                                    | r Extrato                                                                                                    |                                                                                                    | 0                                                                                                    |
| 0 (Winter 45 dires 01                                                                                                    | (III)                                                                                                    |                                                                                                    |                                                                                                    |                                                                                                    |                                                                                                    |                                                                                                    | -                                                                                                    |
|                                                                                                    | Ultimos 30 dias                                                                                                    |                                                                                                    |                                                                                                    |                                                                                                    |                                                                                                    |                                                                                                    |                                                                                                    |
| De: 08/02/2017                                                                                                    | Até: 15/02/2017                                                                                                    | 2 2 2 2 2 2                                                                                                    |                                                                                                    |                                                                                                    |                                                                                                    |                                                                                                    |                                                                                                    |
| E 00/02/2017                                                                                                    |                                                                                                    |                                                                                                    |                                                                                                    |                                                                                                    |                                                                                                    |                                                                                                    |                                                                                                    |
| Pesquisa avançada                                                                                                    |                                                                                                    |                                                                                                    |                                                                                                    |                                                                                                    |                                                                                                    |                                                                                                    |                                                                                                    |
| Pesquisa avançada                                                                                                    |                                                                                                    |                                                                                                    |                                                                                                    |                                                                                                    |                                                                                                    |                                                                                                    |                                                                                                    |
| Pesquisa avançada<br>OK                                                                                                    |                                                                                                    |                                                                                                    |                                                                                                    |                                                                                                    |                                                                                                    |                                                                                                    |                                                                                                    |
| Pesquisa avançada<br>OK                                                                                                    |                                                                                                    |                                                                                                    | Р                                                                                                    | áoina 1 de 4                                                                                                    | Primeira Anterior                                                                                                    | 1 2 3 4 Pré                                                                                                    | iximo Última                                                                                                  |
| Pesquisa avançada<br>OK<br>Período: 08/02/2017 - 15                                                                                                    | /02/2017                                                                                                    |                                                                                                    | Ρ                                                                                                    | áoina 1 de 4 🛛 🛛                                                                                                    | Primeira Anterior                                                                                                    | 1 2 3 4 Pro<br>Moeda: BRL                                                                                                    | iximo Última                                                                                                  |
| Pesquisa avançada<br>OK<br>Período: 08/02/2017 - 15<br>Effective Payment<br>Date                                                                                                    | /02/2017<br>Código do<br>Cliente                                                                                                    | Ordem de<br>Pagamento                                                                                                    | Produto                                                                                                    | áoina 1 de 4<br>Status do<br>pagamento                                                                                                    | Primeira Anterior<br>Valo<br>Líquid                                                                                                    | A 2 3 4 Pré<br>Moeda: BRL<br>r<br>o Banco / Agência                                                                                                    | áximo Última                                                                                                  |
| Pesquisa avançada<br>OK<br>Período: 08/02/2017 - 15<br>Effective Payment<br>Date<br>08/02/17                                                                                                    | /02/2017<br>Código do<br>Cliente<br>19929355                                                                                                    | Ordem de<br>Pagamento<br>70576258996                                                                                                    | P<br>Produto<br>Lançamentos do<br>dia                                                                                                    | Status do<br>pagamento<br>Pgto com suces                                                                                                    | Primeira Anterior<br>Valo<br>Líquid<br>sso 4.803,3                                                                                                    | <ul> <li>2 3 4 Pro<br/>Moeda: BRL</li> <li>Banco / Agência</li> <li>5 758/004134/000</li> </ul>                                                                                                    | iximo Última<br>a / Conta<br>000***7413                                                                       |
| Pesquisa avançada<br>OK<br>Período: 08/02/2017 - 15/<br>Effective Payment<br>Date<br>08/02/17                                                                                                    | /02/2017<br>Código do<br>Cliente                                                                                                    | Ordem de<br>Pagamento<br>70576258996<br>70576258997                                                                                                    | P<br>Produto<br>Lançamentos do<br>dia<br>Lançamentos do<br>dia                                                                                                    | áoina 1 de 4<br>Status do<br>pagamento<br>Pgto com suces<br>Pgto com suces                                                                                                    | Primeira Anterior<br>Valo<br>Líquid<br>sso 4.803,3<br>sso 5.479,4                                                                                                    | 1         2         3         4         Pre           Moeda:         BRL           Banco / Agência           5         758/004134/000           4         758/004134/000                                                                                                    | iximo Última<br>a / Conta<br>000***7413                                                                       |
| Pesquisa avançada<br>OK<br>Período: 08/02/2017 - 15/<br>Effective Payment<br>Date<br>08/02/17<br>08/02/17                                                                                         | /02/2017<br>Código do<br>Cliente                                                                                                    | Ordem de<br>Pagamento<br>70576258996<br>70576258997<br>70578835024                                                                                                    | P<br>Produto<br>Lançamentos do<br>dia<br>Lançamentos do<br>dia<br>Lançamentos do<br>dia                                                                                                    | áoina 1 de 4<br>Status do<br>pagamento<br>Pgto com suces<br>Pgto com suces<br>Pgto com suces                                                                                                    | Primeira Anterior<br>Valo<br>Líquid<br>sso 4.803,3<br>sso 5.479,4<br>sso 2.503,2                                                                                                    | 1         2         3         4         Pro           Moeda:         BRL           Banco / Agência           5         756/004134/000           4         756/004134/000           5         756/004134/000                                                                                                    | iximo Última<br>a / Conta<br>000***7413<br>000***7413                                                         |
| Pesquisa avançada<br>OK<br>Período: 08/02/2017 - 15/<br>Effective Payment<br>Date<br>08/02/17<br>08/02/17<br>08/02/17                                                                             | /02/2017<br>Código do<br>Cliente<br>● 19929355<br>● 19929355<br>● 19929355<br>● 19929355<br>● 19929355                                                                                                    | Ordem de<br>Pagamento<br>70576258996<br>70576258997<br>70578835024<br>70578835025                                                                                                    | Produto<br>Lançamentos do<br>dia<br>Lançamentos do<br>dia<br>Lançamentos do<br>dia<br>Lançamentos do<br>dia                                                                                                    | ágina 1 de 4<br>Status do<br>pagamento<br>Pgto com suces<br>Pgto com suces<br>Pgto com suces<br>Pgto com suces                                                                                           | Primeira Anterior<br>Líquid<br>sso 4.803,3<br>sso 5.479,4<br>sso 2.503,2<br>sso 16.155,0                                                                                                    | Image: 2         3         4         Prof.           Moeda:         BRL         Banco / Agência         Banco / Agência | ximo Última<br>a / Conta<br>000***7413<br>000***7413<br>000***7413                                            |
| Pesquisa avançada<br>OK<br>Período: 08/02/2017 - 15/<br>Effective Payment<br>Date<br>08/02/17<br>08/02/17<br>08/02/17<br>08/02/17<br>Saldo do dia                                                 | /02/2017<br>Código do<br>Cliente                                                                                                    | Ordem de<br>Pagamento           70576258996           70576258997           70578835024           70578835025                                                                                         | Produto<br>Lançamentos do<br>dia<br>Lançamentos do<br>dia<br>Lançamentos do<br>dia<br>Lançamentos do<br>dia                                                                                                    | ágina 1 de 4<br>Status do<br>pagamento<br>Pgto com suces<br>Pgto com suces<br>Pgto com suces<br>Pgto com suces                                                                                           | Primeira Anterior<br>Valo<br>Líquid<br>sso 4.803,3<br>sso 5.479,4<br>sso 2.503,2<br>sso 18.155,0<br>28.941,0                                                                                                    | Image: 2         3         4         Processor           Moeda:         BRL           Banco / Agência           5         756/004134/000           4         756/004134/000           5         756/004134/000           2         756/004134/000           6         6                                                                                                    | ximo Última<br>a / Conta<br>000***7413<br>000***7413<br>000***7413                                            |
| Pesquisa avançada<br>OK<br>Período: 08/02/2017 - 15/<br>Effective Payment<br>Date<br>08/02/17<br>08/02/17<br>08/02/17<br>08/02/17<br>08/02/17<br>Saldo do dia<br>09/02/17                         | <ul> <li>/02/2017</li> <li>Código do<br/>Cliente</li> <li>19929355</li> <li>19929355</li> <li>19929355</li> <li>19929355</li> <li>19929355</li> <li>19929355</li> <li>19929355</li> </ul>                                                       | Ordem de<br>Pagamento           70576258996           70578258997           70578835024           70578835025           70578835022                                                                   | Produto<br>Lançamentos do<br>dia<br>Lançamentos do<br>dia<br>Lançamentos do<br>dia<br>Lançamentos do<br>dia                                                                                                    | ácina 1 de 4<br>Status do<br>pagamento<br>Pgto com suces<br>Pgto com suces<br>Pgto com suces<br>Pgto com suces<br>Pgto com suces                                                                         | Primeira Anterior<br>Líquid<br>sso 4.803,3<br>sso 5.479,4<br>sso 2.503,2<br>sso 16.155,0<br>28.941,0<br>sso 6.515,5                                                                                                    | 1         2         3         4         Pré           Moeda:         BRL           5         756/004134/000           4         756/004134/000           5         756/004134/000           5         756/004134/000           6         9                                                                                                    | iximo Ültima<br>a / Conta<br>000***7413<br>000***7413<br>000***7413<br>000***7413                             |
| Pesquisa avançada<br>OK<br>Período: 08/02/2017 - 15/<br>Effective Payment<br>Date<br>08/02/17<br>08/02/17<br>08/02/17<br>08/02/17<br>Saldo do dia<br>09/02/17<br>09/02/17                         | /02/2017<br>Código do<br>Cliente                                                                                                    | Ordem de<br>Pagamento           70576258996           70576258997           70578835024           70578835025           70578835022           70578835022                                             | Produto I Lançamentos do dia Lançamentos do dia Lançamentos do dia Lançamentos do dia Lançamentos do dia Lançamentos do dia Lançamentos do dia Lançamentos do dia Lançamentos do dia                                     | ágina 1 de 4<br>Status do<br>pagamento<br>Pgto com suces<br>Pgto com suces<br>Pgto com suces<br>Pgto com suces<br>Pgto com suces<br>Pgto com suces<br>Pgto com suces                                     | Primeira Anterior<br>Líquid<br>550 4.803,3<br>550 5.479,4<br>550 2.503,2<br>550 16.155,0<br>28.941,0<br>550 6.515,5<br>550 8.521,7                                                                                                    | 1         2         3         4         Pro           Moeda:         BRL           5         758/004134/000           4         758/004134/000           5         758/004134/000           2         758/004134/000           6         9           9         758/004134/000           8         758/004134/000                                                                                                    | ximo Última<br>a / Conta<br>000***7413<br>000***7413<br>000***7413<br>000***7413                              |
| Pesquisa avançada<br>OK<br>Período: 08/02/2017 - 15/<br>Effective Payment<br>Date<br>08/02/17<br>08/02/17<br>08/02/17<br>08/02/17<br>Saldo do dia<br>09/02/17<br>09/02/17                         | /02/2017<br>Código do<br>Cliente                                                                                                    | Ordem de<br>Pagamento           70576258996           70576258997           70578835024           70578835025           70578835022           70578835022           70578835023           70578835023 | Produto  Produto  Lançamentos do dia  Lançamentos do dia  Lançamentos do dia  Lançamentos do dia  Lançamentos do dia  Lançamentos do dia  Lançamentos do dia  Lançamentos do dia  Lançamentos do dia                     | ágina 1 de 4<br>Status do<br>pagamento<br>Pgto com suces<br>Pgto com suces<br>Pgto com suces<br>Pgto com suces<br>Pgto com suces<br>Pgto com suces<br>Pgto com suces<br>Pgto com suces<br>Pgto com suces | Valo           Valo           Líquid           sso         4.803,3           sso         5.479,4           sso         2.503,2           sso         16.155,0           28.941,0           sso         6.515,5           sso         8.521,7           sso         7.108,8 | 1         2         3         4         Prof.           Moeda:         BRL           Banco / Agência           5         756/004134/000           4         756/004134/000           5         756/004134/000           6         756/004134/000           9         756/004134/000           8         756/004134/000           5         756/004134/000                                                                                                    | ximo Ültima<br>a / Conta<br>000***7413<br>000***7413<br>000***7413<br>000***7413<br>000***7413                |
| Pesquisa avançada<br>OK<br>Período: 08/02/2017 - 15/<br>Effective Payment<br>08/02/17<br>08/02/17<br>08/02/17<br>08/02/17<br>Saldo do dia<br>09/02/17<br>09/02/17<br>09/02/17<br>Saldo do Período | <ul> <li>/02/2017</li> <li>Código do<br/>Cliente</li> <li>19929355</li> <li>19929355</li> <li>19929355</li> <li>19929355</li> <li>19929355</li> <li>19929355</li> <li>19929355</li> <li>19929355</li> <li>19929355</li> <li>19929355</li> </ul> | Ordem de<br>Pagamento           70576258996           70576258997           70578835024           70578835025           70578835022           70578835023           70578835023                       | Produto Lançamentos do dia Lançamentos do dia Lançamentos do dia Lançamentos do dia Lançamentos do dia Lançamentos do dia Lançamentos do dia Lançamentos do dia Lançamentos do dia Lançamentos do dia Lançamentos do dia | ágina 1 de 4<br>Status do<br>pagamento<br>Pgto com suces<br>Pgto com suces<br>Pgto com suces<br>Pgto com suces<br>Pgto com suces<br>Pgto com suces<br>Pgto com suces<br>Pgto com suces<br>Pgto com suces | Primeira Anterior<br>Valo<br>Líquid<br>sso 4.803,3<br>sso 5.479,4<br>sso 2.503,2<br>sso 16.155,0<br>28.941,0<br>sso 6.515,5<br>sso 8.521,7<br>sso 8.521,7<br>sso 7.108,8<br>sso 7.108,8                                                                                    | 1         2         3         4         Prof.           Moeda:         BRL           Banco / Agência           5         756/004134/000           4         756/004134/000           5         756/004134/000           6         756/004134/000           9         756/004134/000           8         756/004134/000           5         756/004134/000           6         756/004134/000           7         756/004134/000           6         756/004134/000                                                                                                    | iximo Ultima<br>a / Conta<br>000***7413<br>000***7413<br>000***7413<br>000***7413<br>000***7413<br>000***7413 |

#### 4.2. RELATÓRIOS FINANCEIROS > AGENDA DE PAGAMENTOS

- 1. Dois tipos de consultas apresentadas. **2.** Período de consulta.
- vencimento.

1.

2.

| SIDAD SOLUÇÕES<br>INTEGRADAS DE<br>PAGAMENTO             | Centr<br>3004                 | al de Relacionamen<br>2013 (Capitais) e 08<br> | ito Sipag<br>300 757 1013 (dema | iis localidades) | Português         |
|----------------------------------------------------------|-------------------------------|------------------------------------------------|---------------------------------|------------------|-------------------|
| Home Histórico de Vendas Relatórios A<br>Financeiros     | Antecipações                  | informações<br>Cadastrais                      | Chamado                         | Gestão de Acesso | Sair              |
| Pagamentos realizados Agenda de pagamento Fluxo de Caixa | 4.1 Rela                      | tório                                          | Débitos e Ajuste                | s Relatório DIRF |                   |
| Pagamento de Fatura<br>Agenda de pagamento               | Finance<br>Pagame<br>Realizad | iros ><br>entos<br>dos                         |                                 |                  | Bloco de Notas in |
| Por Cliente      O Todas filiais                         |                               |                                                |                                 |                  |                   |
| De: 15/02/2017 Até: 17/03/2017                           |                               | _                                              |                                 |                  |                   |
| Bandeira : todos • Produto : todos •                     |                               | <u>ع</u> .                                     |                                 |                  |                   |
| Pesquisa avançada                                        |                               |                                                |                                 |                  |                   |
| ОК                                                       |                               |                                                |                                 |                  |                   |
| Nenhum registro encontrado para os filtros selecionados  |                               |                                                |                                 |                  |                   |
| Voltar                                                   |                               |                                                |                                 |                  |                   |

# 

# sipag.com.br

**3**. Consulta que visualiza a agenda de pagamento do estabelecimento de hoje até o último

#### 4.3. RELATÓRIOS FINANCEIROS > FLUXO DE CAIXA

- 1. Nesta aba o cliente realiza consultas resumidas ou detalhadas dos últimos 15 ou 30 dias ou outro período.
- 2. Clicando no ⊕ aparece a tela com os detalhes da operação escolhida.

|    | SIDE SOLUÇÕES<br>INTEGRADAS DE<br>PAGAMENTO                                                                                                    | Cent<br>3004                | ral de Relacionamen<br>· 2013 (Capitais) e 08 | to Sipag<br>00 757 1013 (dema | is localidades) |
|----|----------------------------------------------------------------------------------------------------|-----------------------------|-----------------------------------------------|-------------------------------|-----------------|
|    | Home Histórico de Vendas Relató<br>Financ                                                                                                    | orios Antecipações<br>eiros | Informações<br>Cadastrais                     | Chamado                       | Gestão de Aces  |
| 1. | Pagamentos realizados Agenda de pagamento                                                                                                    | Fluxo de Calxa Valores Susp | ensos Valores libera                          | idos Débitos e Ajus           | tes Relatório D |
|    | Pagamento de Fatura<br>Fluxo de Caixa<br>Por Cliente  Todas filiais<br>Resumido  Detalhado<br>De: 08/02/2017  Até: 15/02/2017<br>Diário  Mensal | ntanta<br>n111              | Exportar/li                                   | mprimir Extrato               |                 |
|    | Período: 08/02/2017 - 15/02/2017                                                                                                    |                             |                                               |                               | Moeda: BRL      |
|    | Data Efetiva do Pagamento                                                                                                    | Lança                       | mentos                                        | Ajustes                       |                 |
|    | 08/02/17                                                                                                    | 28                          | .941,06                                       | 0,00                          |                 |
| _  | 09/02/17                                                                                                    | 35                          | .275,45                                       | 0,00                          |                 |
| Ζ. | 10/02/17                                                                                                    | 34                          | .754,02                                       | 0,00                          |                 |
|    | 13/02/17                                                                                                    | 109                         | .834,80                                       | 0,00                          |                 |
|    | 14/02/17                                                                                                    | 32                          | .868,38                                       | 0,00                          |                 |
|    | 15/02/17                                                                                                    |                             | 0,00                                          | 383.470,56                    |                 |
|    | Total do Periodo                                                                                                    | 241                         | .673,71                                       | 383.470,56                    |                 |
|    | Voltar                                                                                                    |                             |                                               |                               |                 |

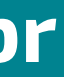

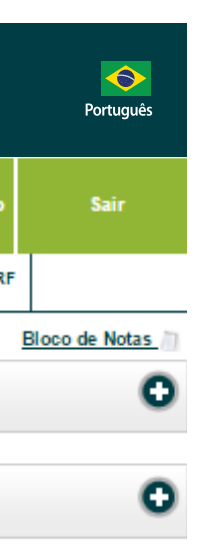

| Saldo      |
|------------|
| 28.941,06  |
| 64.216,51  |
| 98.970,53  |
| 208.805,33 |
| 241.673,71 |
| 625.144,27 |
| 625.144,27 |
|            |

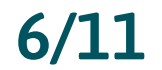

#### 4.4. RELATÓRIOS FINANCEIROS > VALORES SUSPENSOS

- 1. Pode ser filtrado nos últimos 15 ou 30 dias, ou na data que o cliente deseja verificar.
- **2.** Pode ser filtrado por bandeira e produto.

Pesquisa de valores retidos ou suspensos, devido a uma rejeição do banco, ou se risco de fraude bloqueou o recebimento.

|                       | órico de Vendas Ro<br>Fin | elatórios<br>ianceiros | Antecipações      | ntormações<br>Cadastrais | Chamado           | Gestão de Acesso |        |
|-----------------------|---------------------------|------------------------|-------------------|--------------------------|-------------------|------------------|--------|
| Pagamentos realizados | Agenda de pagamento       | Fluxo de Caixa         | Valores Suspensos | Valores liberados        | Débitos e Ajuster | Relatório DIRF   |        |
| Pagamento de Fatura   |                           |                        | Sector 1          |                          |                   | BI               | oco de |
| Potidos ou S          | Ajustes e Page            | amentos -              | Valores           |                          |                   |                  |        |
|                       |                           |                        |                   |                          |                   |                  |        |
| 🖻 Últimos 15 dias 🛙   | Últimos 30 dias           |                        |                   |                          |                   |                  |        |
| De: 31/01/2017        | Até: 15/02/2017           | atanta                 |                   |                          |                   |                  |        |
| Deadhine : (today     | a) Destate of             |                        |                   |                          |                   |                  |        |
| Bandeira todos        | Produto                   | todos •                |                   |                          |                   |                  |        |
| Pesquisa avançada     |                           |                        |                   |                          |                   |                  |        |
|                       |                           |                        |                   |                          |                   |                  |        |
| ок                    |                           |                        |                   |                          |                   |                  |        |

#### 4.5. RELATÓRIOS FINANCEIROS > DÉBITOS E AJUSTES

- chargebacks, ajustes diversos.
- **3.** Pode ser filtrado por bandeira e produto.

|    | <b>sipZ</b> g            | SOLUÇÕES<br>INTEGRADAS DE<br>PAGAMENTO |                     |
|----|--------------------------|----------------------------------------|---------------------|
|    | Home Histó               | rico de Vendas Rel<br>Fina             | atórios<br>Inceiros |
|    | Pagamentos realizados    | Agenda de pagamento                    | Fluxo de            |
|    | Pagamento de Fatura      | )ébitos e Ajus                         | tes                 |
|    | I Últimos 15 dias □      | Últimos 30 dias                        |                     |
| 1. | De: 31/01/2017           | Até: 15/02/2017                        | :::::               |
| 2. | Bandeira : todos         | Produto : te                           | odos 🔹              |
|    | Tipo do Ajuste Taxa      | s/Aluguel 🔹                            | ]                   |
|    | ок                       |                                        |                     |
|    | Período: 31/01/2017 - 18 | 5/02/2017                              |                     |

З.

| 51                                                                                                    |                                                                                                    | LUÇÕES<br>'EGRADAS DE<br>GAMENTO                                                                                                    |                                                                                                    |                                                                                                    | Central de<br>3004 201                                                                                  | e Relacionar<br>3 (Capitais) | mento Sipag<br>e 0800 757 10                                                                                                    | 13 (demais l                                             | ocalidades           | )                                                                                                    | Portuguê                                                                                         |
|----------------------------------------------------------------------------------------------------|----------------------------------------------------------------------------------------------------|----------------------------------------------------------------------------------------------------|----------------------------------------------------------------------------------------------------|----------------------------------------------------------------------------------------------------|----------------------------------------------------------------------------------------------------|------------------------------|----------------------------------------------------------------------------------------------------|----------------------------------------------------------|----------------------|----------------------------------------------------------------------------------------------------|--------------------------------------------------------------------------------------------------|
| Hom                                                                                                    | e Histório                                                                                                    | o de Vendas                                                                                                    | Relatórios<br>Financeiros                                                                                                    | Antecip                                                                                                 | ações                                                                                                   | Informações<br>Cadastrais    | Cham                                                                                                    | ado Ge                                                   | stão de Ace          | 2550                                                                                                    | Sair                                                                                             |
| agament                                                                                                    | os realizados 🖌                                                                                                    | Agenda de pagame                                                                                                    | nto Fluxo de                                                                                                    | Catxa Valo                                                                                              | ores Suspenso                                                                                           | valores I                    | liberados Dél                                                                                                    | ntos e Ajustes                                           | Relatório            | DIRF                                                                                                    |                                                                                                  |
| agament                                                                                                    | o de Fatura<br>Dé                                                                                                    | bitos e Aj                                                                                                    | ustes                                                                                                    |                                                                                                    |                                                                                                    |                              | 7                                                                                                    |                                                          |                      | Bloco                                                                                                    | de Notas                                                                                         |
| ØÚltimo<br>le: 31/0<br>andeira                                                                                                | s 15 dias ■Ú<br>1/2017                                                                                                    | Itimos 30 dias                                                                                                    | )17                                                                                                    | •                                                                                                    |                                                                                                    | Expor                        | tar/Imprimir Ext                                                                                                    | rato                                                     |                      |                                                                                                    | (                                                                                                |
| po do A                                                                                                    | juste Taxas//                                                                                                    | Aluguel                                                                                                    | •                                                                                                    |                                                                                                    |                                                                                                    |                              |                                                                                                    |                                                          |                      |                                                                                                    |                                                                                                  |
| ipo do A<br>eríodo: 3                                                                                                    | ok<br>31/01/2017 - 15/0                                                                                                    | Aluguel<br>2/2017                                                                                                    | T                                                                                                    |                                                                                                    | 0.1                                                                                                    |                              | Página 1 de                                                                                                    | 1 Primeira                                               | Anterior             | 1 Próxim                                                                                                    | o Últim                                                                                          |
| ipo do A<br>eríodo: 3<br>juste                                                                                                | oK<br>OK<br>81/01/2017 - 15/0<br>Status do<br>Débito/Ajuste                                                                                                    | Aluguel<br>2/2017<br>Tipo de<br>Ajuste                                                                                                    | ▼<br>Descrição                                                                                                    | Cliente<br>Debitado                                                                                     | Origem<br>do Débito                                                                                     | Num.<br>Referência           | Página 1 de<br>Produto                                                                                                    | 1 Primeira<br>Parcela                                    | Cartão               | 1 Próxim<br>Data da<br>transação                                                                                                    | o Últim<br>Tipo d<br>Opera                                                                       |
| po do A<br>eríodo: 3<br>ata do<br>juste                                                                                       | ijuste Taxas//<br>OK<br>81/01/2017 - 15/0<br>Status do<br>Débito/Ajuste<br>Settled                                                                                                    | Aluguel<br>2/2017<br>Tipo de<br>Ajuste<br>Taxas/Aluguel                                                                                                    | Taxa     eth/desktop     POS                                                                                                    | Cliente<br>Debitado<br>19929355                                                                         | Origem<br>do Débito<br>19929355                                                                         | Num.<br>Referência           | Página 1 de<br>Produto<br>Taxas/Ajuste                                                                                                 | 1 Primeira<br>Parcela                                    | Anterior             | 1 Próxim<br>Data da<br>transação<br>31/01/17                                                                                                    | <ul> <li>Ottim</li> <li>Tipo d</li> <li>Opera</li> <li>D</li> </ul>                              |
| po do A<br>eríodo: 3<br>ata do<br>juste<br>1/01/17                                                                            | ijuste Taxas//<br>OK<br>81/01/2017 - 15/0<br>Status do<br>Débito/Ajuste<br>Settled<br>Settled                                                                                         | Aluguel<br>2/2017<br>Tipo de<br>Ajuste<br>Taxas/Aluguel<br>Taxas/Aluguel                                                                                                    | Descrição     Taxa     eth/desktop     POS     Taxa móvel     GPRS POS                                                                                                    | Cliente<br>Debitado<br>19929355<br>19929355                                                             | Origem<br>do Débito<br>19929355<br>19929355                                                             | Num.<br>Referência           | Página 1 de<br>Produto<br>Taxas/Ajuste<br>Taxas/Ajuste                                                                                 | 1 Primeira<br>Parcela<br>5                               | Cartão               | Próximi           Data da<br>transação           31/01/17           31/01/17                                                                                                    | D Últim<br>Tipo d<br>Opera<br>D                                                                  |
| po do A<br>eríodo: 3<br>ata do<br>juste<br>1/01/17<br>1/01/17                                                                 | ijuste Taxas//<br>OK<br>31/01/2017 - 15/0<br>Status do<br>Débito/Ajuste<br>Settled<br>Settled<br>Settled                                                                              | Aluguel<br>2/2017<br>Tipo de<br>Ajuste<br>Taxas/Aluguel<br>Taxas/Aluguel<br>Taxas/Aluguel                                                                                      | Taxa<br>eth/desktop<br>POS<br>Taxa móvel<br>GPRS POS<br>Taxa móvel<br>GPRS POS                                                                                                    | Cliente<br>Debitado<br>19929355<br>19929355<br>19929355                                                 | Origem<br>do Débito<br>19929355<br>19929355<br>19929355                                                 | Num.<br>Referência           | Página 1 de<br>Produto<br>Taxas/Ajuste<br>Taxas/Ajuste<br>Taxas/Ajuste                                                                 | 1 Primeira<br>Parcela<br>s<br>s                          | Anterior             | 1 Próxim<br>Data da<br>transação<br>31/01/17<br>31/01/17                                                                                                    | D<br>D<br>D                                                                                      |
| po do A<br>eriodo: 3<br>ata do<br>juste<br>1/01/17<br>1/01/17<br>1/01/17                                                      | ijuste Taxas//<br>OK<br>81/01/2017 - 15/0<br>Status do<br>Débito/Ajuste<br>Settled<br>Settled<br>Settled<br>Settled                                                                   | Aluguel<br>2/2017<br>Tipo de<br>Ajuste<br>Taxas/Aluguel<br>Taxas/Aluguel<br>Taxas/Aluguel<br>Taxas/Aluguel                                                                     | Descrição     Taxa     eth/desktop     POS     Taxa móvel     GPRS POS     Taxa móvel     GPRS POS     Taxa móvel     GPRS POS     Taxa móvel     GPRS POS                                                                                                    | Cliente<br>Debitado<br>19929355<br>19929355<br>19929355<br>19929355                                     | Origem<br>do Débito<br>19929355<br>19929355<br>19929355<br>19929355                                     | Num.<br>Referência           | Página 1 de<br>Produto<br>Taxas/Ajuste<br>Taxas/Ajuste<br>Taxas/Ajuste<br>Taxas/Ajuste                                                 | 1 Primeira<br>Parcela<br>5 5 5 5 5 5 5                   | Cartão               | 1 Próxim<br>Data da<br>transação<br>31/01/17<br>31/01/17<br>31/01/17                                                                                                    | D<br>D<br>D<br>D<br>D<br>D<br>D<br>D<br>D<br>D<br>D                                              |
| ipo do A<br>eríodo: 3<br>ata do<br>1/01/17<br>1/01/17<br>1/01/17<br>1/01/17                                                   | ijuste Taxas//<br>OK<br>31/01/2017 - 15/0<br>Status do<br>Débito/Ajuste<br>Settled<br>Settled<br>Settled<br>Settled<br>Settled<br>Settled                                             | Aluguel<br>2/2017<br>Tipo de<br>Ajuste<br>Taxas/Aluguel<br>Taxas/Aluguel<br>Taxas/Aluguel<br>Taxas/Aluguel                                                                     | Descrição     Taxa     eth/desktop     POS     Taxa móvel     GPRS POS     Taxa móvel     GPRS POS     Taxa móvel     GPRS POS     Taxa móvel     GPRS POS     Taxa móvel     GPRS POS                                                                                                    | Cliente<br>Debitado<br>19929355<br>19929355<br>19929355<br>19929355<br>19929355                         | Origem<br>do Débito<br>19929355<br>19929355<br>19929355<br>19929355<br>19929355                         | Num.<br>Referência           | Página 1 de<br>Produto<br>Taxas/Ajuste<br>Taxas/Ajuste<br>Taxas/Ajuste<br>Taxas/Ajuste<br>Taxas/Ajuste                                 | 1 Primeira<br>Parcela<br>s<br>s<br>s<br>s                | Anterior             | 1 Próxim<br>Data da<br>transação<br>31/01/17<br>31/01/17<br>31/01/17<br>31/01/17                                                                                                    | D<br>D<br>D<br>D<br>D<br>D<br>D<br>D<br>D                                                        |
| eriodo: 3<br>ata do<br>juste<br>1/01/17<br>1/01/17<br>1/01/17<br>1/01/17<br>1/01/17                                           | ijuste Taxas//<br>OK<br>31/01/2017 - 15/0<br>Status do<br>Débito/Ajuste<br>Settled<br>Settled<br>Settled<br>Settled<br>Settled<br>Settled<br>Settled                                  | Aluguel  2/2017  2/2017  Tipo de Ajuste  Taxas/Aluguel  Taxas/Aluguel  Taxas/Aluguel  Taxas/Aluguel  Taxas/Aluguel  Taxas/Aluguel  Taxas/Aluguel                               | Descrição     Taxa     eth/desktop     POS     Taxa móvel     GPRS POS     Taxa móvel     GPRS POS     Taxa móvel     GPRS POS     Taxa móvel     GPRS POS     Taxa móvel     GPRS POS                                                                                                    | Cliente<br>Debitado<br>19929355<br>19929355<br>19929355<br>19929355<br>19929355<br>19929355             | Origem<br>do Débito<br>19929355<br>19929355<br>19929355<br>19929355<br>19929355<br>19929355             | Num.<br>Referência           | Página 1 de<br>Produto<br>Taxas/Ajuste<br>Taxas/Ajuste<br>Taxas/Ajuste<br>Taxas/Ajuste<br>Taxas/Ajuste                                 | 1 Primeira Parcela s s s s s s s s s s                   | Anterior             | Próximu           Data da<br>transação           31/01/17           31/01/17           31/01/17           31/01/17           31/01/17           31/01/17           31/01/17           31/01/17                    | D<br>D<br>D<br>D<br>D<br>D<br>D<br>D<br>D<br>D<br>D<br>D<br>D<br>D<br>D<br>D<br>D                |
| ipo do A<br>eríodo: 3<br>ata do<br>1/01/17<br>1/01/17<br>1/01/17<br>1/01/17<br>1/01/17<br>1/01/17                             | ijuste Taxas//<br>OK<br>B1/01/2017 - 15/0<br>Status do<br>Débito/Ajuste<br>Settled<br>Settled<br>Settled<br>Settled<br>Settled<br>Settled<br>Settled<br>Settled<br>Settled<br>Settled | Aluguel  2/2017  Tipo de Ajuste Taxas/Aluguel Taxas/Aluguel Taxas/Aluguel Taxas/Aluguel Taxas/Aluguel Taxas/Aluguel Taxas/Aluguel Taxas/Aluguel Taxas/Aluguel                  | Descrição     Taxa     eth/desktop     POS     Taxa móvel     GPRS POS     Taxa móvel     GPRS POS     Taxa móvel     GPRS POS     Taxa móvel     GPRS POS     Taxa móvel     GPRS POS     Taxa móvel     GPRS POS     Taxa móvel     GPRS POS     Taxa móvel     GPRS POS     Taxa móvel     GPRS POS     Taxa móvel     GPRS POS | Cliente<br>Debitado<br>19929355<br>19929355<br>19929355<br>19929355<br>19929355<br>19929355<br>19929355 | Origem<br>do Débito<br>19929355<br>19929355<br>19929355<br>19929355<br>19929355<br>19929355<br>19929355 | Num.<br>Referência           | Página 1 de<br>Produto<br>Taxas/Ajuste<br>Taxas/Ajuste<br>Taxas/Ajuste<br>Taxas/Ajuste<br>Taxas/Ajuste<br>Taxas/Ajuste                 | 1 Primeira Parcela S S S S S S S S S S S S S S S S S S S | Anterior             | 1 Próxim<br>Data da<br>transação<br>31/01/17<br>31/01/17<br>31/01/17<br>31/01/17<br>31/01/17<br>31/01/17                                                                                                    | D Últim<br>Tipo d<br>Opera<br>D<br>D<br>D<br>D<br>D<br>D<br>D<br>D<br>D<br>D<br>D<br>D<br>D<br>D |
| ipo do A<br>leríodo: 3<br>lata do<br>juste<br>1/01/17<br>1/01/17<br>1/01/17<br>1/01/17<br>1/01/17<br>1/01/17<br>aldo do<br>ia | ijuste Taxas//<br>OK<br>31/01/2017 - 15/0<br>Status do<br>Débito/Ajuste<br>Settled<br>Settled<br>Settled<br>Settled<br>Settled<br>Settled<br>Settled<br>Settled<br>Settled            | Aluguel<br>2/2017<br>Tipo de<br>Ajuste<br>Taxas/Aluguel<br>Taxas/Aluguel<br>Taxas/Aluguel<br>Taxas/Aluguel<br>Taxas/Aluguel<br>Taxas/Aluguel<br>Taxas/Aluguel<br>Taxas/Aluguel | Taxa<br>eth/desktop<br>POS<br>Taxa móvel<br>GPRS POS<br>Taxa móvel<br>GPRS POS<br>Taxa móvel<br>GPRS POS<br>Taxa móvel<br>GPRS POS<br>Taxa móvel<br>GPRS POS<br>Taxa móvel<br>GPRS POS<br>Taxa móvel<br>GPRS POS                                                                                                    | Cliente<br>Debitado<br>19929355<br>19929355<br>19929355<br>19929355<br>19929355<br>19929355             | Origem<br>do Débito<br>19929355<br>19929355<br>19929355<br>19929355<br>19929355<br>19929355             | Num.<br>Referência           | Página 1 de<br>Produto<br>Taxas/Ajuste<br>Taxas/Ajuste<br>Taxas/Ajuste<br>Taxas/Ajuste<br>Taxas/Ajuste<br>Taxas/Ajuste<br>Taxas/Ajuste | 1 Primeira<br>Parcela<br>s<br>s<br>s<br>s<br>s<br>s<br>s | ) Anterior<br>Cartão | Próxima           Data da<br>transação           31/01/17           31/01/17           31/01/17           31/01/17           31/01/17           31/01/17           31/01/17           31/01/17           31/01/17 | D<br>D<br>D<br>D<br>D<br>D<br>D<br>D<br>D<br>D<br>D<br>D<br>D<br>D<br>D<br>D<br>D<br>D<br>D      |

# 

# sipag.com.br

**1.** Pode ser filtrado nos últimos 15 ou 30 dias, ou na data que o cliente deseja verificar. 2. É possível verificar as taxas/aluguel, cancelamentos, reversão/cancelamento,

#### 4.6. RELATÓRIOS FINANCEIROS > RELATÓRIO DIRF

**1.** Disponível para o cliente verificar os valores informados à Receita Federal mensalmente.

|                                                                                                    | SOLUÇOES<br>INTEGRADAS DE<br>PAGAMENTO                                                                                                    |                                                                                                    |                                                                   | Cent<br>3004                                                      | tral de I<br>4 2013<br>                                           | Relacio<br>(Capita                                                       | nament<br>ais) e 08(                                                                         | o Sipa<br>00 757                                                  | ig<br>' 1013 (c                                                                             | demais l                                                                                                    | ocalid                                                                                    |
|----------------------------------------------------------------------------------------------------|----------------------------------------------------------------------------------------------------|----------------------------------------------------------------------------------------------------|-------------------------------------------------------------------|-------------------------------------------------------------------|-------------------------------------------------------------------|--------------------------------------------------------------------------|----------------------------------------------------------------------------------------------|-------------------------------------------------------------------|---------------------------------------------------------------------------------------------|----------------------------------------------------------------------------------------------------|-------------------------------------------------------------------------------------------|
| Home Hist                                                                                                    | tórico de Vendas Re<br>Fin                                                                                                    | latórios<br>anceiros                                                                                                    | Antecip                                                           | ações                                                             | lni<br>C                                                          | formaçê<br>adastra                                                       | xes<br>is                                                                                    | Cł                                                                | amado                                                                                       | Ge                                                                                                    | estão d                                                                                   |
| Pagamentos realizados                                                                                                    | Agenda de pagamento                                                                                                    | Fluxo de Calx                                                                                                    | ka Val                                                            | ores Susp                                                         | oensos                                                            | Valor                                                                    | es liberad                                                                                   | sot                                                               | Débitos e                                                                                   | e Ajustes                                                                                                    | Rel                                                                                       |
| Pagamento de Fatura                                                                                                    |                                                                                                    |                                                                                                    |                                                                   |                                                                   |                                                                   | 1                                                                        |                                                                                              |                                                                   |                                                                                             |                                                                                                    | )                                                                                         |
| h h                                                                                                    | Relatório DIRF                                                                                                    |                                                                                                    |                                                                   |                                                                   |                                                                   |                                                                          |                                                                                              |                                                                   |                                                                                             |                                                                                                    |                                                                                           |
| Ano: 2017                                                                                                    |                                                                                                    |                                                                                                    |                                                                   |                                                                   |                                                                   |                                                                          |                                                                                              |                                                                   |                                                                                             |                                                                                                    |                                                                                           |
| 2011                                                                                                    |                                                                                                    |                                                                                                    |                                                                   |                                                                   |                                                                   | Ex                                                                       | portar/Im                                                                                    | nprimir B                                                         | Extrato                                                                                     |                                                                                                    |                                                                                           |
|                                                                                                    |                                                                                                    |                                                                                                    |                                                                   |                                                                   |                                                                   |                                                                          |                                                                                              |                                                                   |                                                                                             |                                                                                                    |                                                                                           |
| Codies de silvete (CODES)                                                                                                    |                                                                                                    |                                                                                                    |                                                                   |                                                                   |                                                                   |                                                                          |                                                                                              |                                                                   | F                                                                                           | DB                                                                                                    |                                                                                           |
| Codigo do cliente 1992935<br>ROD BR-251 CHACARA RE                                                                                                    | 5 CNPJ: 23.174.519/0001-91<br>ECANTO DOS ARACA Montes                                                                                                    | Claros                                                                                                    |                                                                   |                                                                   |                                                                   |                                                                          |                                                                                              |                                                                   | F                                                                                           | DB<br>NPJ: 04.9<br>Fazil FDB                                                                                         | 62.772/0<br>Sao Pao                                                                       |
| Codigo do cliente 1992935<br>ROD BR-251 CHACARA RE                                                                                                    | 5 CNPJ: 23.174.519/0001-91<br>ECANTO DOS ARACA Montes<br>JAN                                                                                                    | Claros<br>FEV                                                                                                    | MAR                                                               | ABR                                                               | MAI                                                               | JUN                                                                      | JUL                                                                                          | AGO                                                               | F<br>C<br>SET                                                                               | DB<br>CNPJ: 04.9<br>Brazii FDB<br>OUT                                                                                | 62.772/0<br>Sao Pao<br>NO\                                                                |
| Codigo do cliente 1992935<br>ROD BR-251 CHACARA RE<br>Vendas<br>Cartão de Crédito                                                                                                    | 5 CNPJ: 23.174.5190001-91<br>ECANTO DOS ARACA Montes<br>JAN<br>429.284.04                                                                                                    | Claros<br>FEV<br>167.674.92                                                                                                    | <b>MAR</b><br>0,00                                                | <b>ABR</b>                                                        | MAI<br>0,00                                                       | JUN<br>0,00                                                              | JUL<br>0,00                                                                                  | AGO<br>0,00                                                       | 5<br>5<br>5<br>5<br>5<br>5<br>5<br>5<br>5<br>5<br>5<br>5<br>5<br>5<br>5<br>5<br>5<br>5<br>5 | DB<br>CNPJ: 04.9<br>Grazil FDB<br>OUT<br>0,00                                                                        | 62.772/0<br>Sao Pao<br>NOV<br>0,00                                                        |
| Codigo do cliente 1992935<br>ROD BR-251 CHACARA RE<br>Vendas<br>Cartão de Crédito<br>Cartão de Crédito                                                                                                    | 5 CNPJ: 23.174.5190001-91<br>ECANTO DOS ARACA Montes<br>JAN<br>429.284.04<br>835.392,62                                                                                                    | Claros<br>FEV<br>167.674,92<br>307.854,82                                                                                                    | MAR<br>0,00<br>0,00                                               | ABR<br>0,00<br>0,00                                               | MAI<br>0,00<br>0,00                                               | JUN<br>0,00<br>0,00                                                      | JUL<br>0,00<br>0,00                                                                          | AGO<br>0,00<br>0,00                                               | SET<br>0,00<br>0,00                                                                         | DB<br>CNPJ: 04.9<br>Grazil FDB<br>OUT<br>0,00<br>0,00                                                                | 62.772/0<br>Sao Pao<br>NOV<br>0,00<br>0,00                                                |
| Codigo do cliente 1992935<br>ROD BR-251 CHACARA RE<br>Vendas<br>Cartão de Crédito<br>Cartão de Crédito<br>Total                                                                                                    | 5 CNPJ: 23.174.5190001-91<br>ECANTO DOS ARACA Montes<br>JAN<br>429.284,04<br>835.392,62<br>1.264.676,66                                                                                                    | Claros<br>FEV<br>167.674,92<br>307.854,82<br>475.529,74                                                                                                    | MAR<br>0,00<br>0,00<br>0,00                                       | ABR<br>0,00<br>0,00<br>0,00                                       | MAI<br>0,00<br>0,00<br>0,00                                       | JUN<br>0,00<br>0,00                                                      | JUL<br>0,00<br>0,00                                                                          | AGO<br>0,00<br>0,00<br>0,00                                       | SET<br>0,00<br>0,00<br>0,00                                                                 | DB<br>CNPJ: 04.9<br>Grazil FDB<br>OUT<br>0,00<br>0,00<br>0,00                                                        | 62.772/0<br>Sao Pao<br>NOV<br>0,00<br>0,00<br>0,00                                        |
| Codigo do cliente 1992935<br>ROD BR-251 CHACARA RE<br>Vendas<br>Cartão de Crédito<br>Cartão de debito<br>Total<br>Comiseões pagas                                                                                                    | 5 CNPJ: 23.174.5190001-91<br>ECANTO DOS ARACA Montes<br>JAN<br>429.284,04<br>835.392,62<br>1.264.676,66                                                                                                    | Claros<br>FEV<br>167.674.92<br>307.854.82<br>475.529,74                                                                                                    | MAR<br>0,00<br>0,00<br>0,00                                       | ABR<br>0,00<br>0,00<br>0,00                                       | MAI<br>0,00<br>0,00<br>0,00                                       | JUN<br>0,00<br>0,00<br>0,00                                              | JUL<br>0,00<br>0,00<br>0,00                                                                  | AGO<br>0,00<br>0,00<br>0,00                                       | SET<br>0,00<br>0,00                                                                         | DB<br>CNPJ: 04.9<br>Grazil FDB<br>OUT<br>0,00<br>0,00                                                                | 62.772/0<br>Sao Pao<br>NOV<br>0,00<br>0,00                                                |
| Codigo do cliente 1992935<br>ROD BR-251 CHACARA RE<br>Vendas<br>Cartão de Crédito<br>Cartão de debito<br>Total<br>Comissões pagas<br>Cartão de Crédito                                                                                                    | 5 CNPJ: 23.174.5190001-91<br>ECANTO DOS ARACA Montes<br>JAN<br>429.284.04<br>835.392,62<br>1.264.676,66<br>7.269,27                                                                                                    | Claros<br>FEV<br>167.674.92<br>307.854.82<br>475.529,74<br>2.836,72                                                                                                    | MAR<br>0,00<br>0,00<br>0,00                                       | ABR<br>0,00<br>0,00<br>0,00                                       | MAI<br>0,00<br>0,00<br>0,00                                       | JUN<br>0,00<br>0,00<br>0,00                                              | JUL<br>0,00<br>0,00<br>0,00                                                                  | AGO<br>0,00<br>0,00<br>0,00                                       | SET<br>0,00<br>0,00<br>0,00                                                                 | OB<br>CNPJ: 04.9<br>Grazil FDB<br>OUT<br>0,00<br>0,00<br>0,00                                                        | 62.772/0<br>Sao Pao<br>NOV<br>0,00<br>0,00<br>0,00                                        |
| Codigo do cliente 1992935<br>ROD BR-251 CHACARA RE<br>Vendas<br>Cartão de Crédito<br>Cartão de débito<br>Total<br>Comissões pagas<br>Cartão de Crédito<br>Cartão de Crédito<br>Cartão de Crédito                                                                                                    | 5 CNPJ: 23.174.5190001-91<br>ECANTO DOS ARACA Montes<br>JAN<br>429.284.04<br>835.392,62<br>1.264.676,66<br>7.269,27<br>8.272,28                                                                                                    | Claros<br>FEV<br>167.674,92<br>307.854,82<br>475.529,74<br>2.836,72<br>3.048,25                                                                                               | MAR<br>0,00<br>0,00<br>0,00                                       | ABR<br>0,00<br>0,00<br>0,00                                       | MAI<br>0,00<br>0,00<br>0,00                                       | JUN<br>0,00<br>0,00<br>0,00                                              | JUL<br>0,00<br>0,00<br>0,00                                                                  | AGO<br>0,00<br>0,00<br>0,00                                       | 0,00<br>0,00<br>0,00<br>0,00<br>0,00                                                        | 0.00<br>0,00<br>0,00<br>0,00<br>0,00<br>0,00<br>0,00<br>0,00                                                         | 62.772/0<br>Sao Pao<br>NOV<br>0,00<br>0,00<br>0,00<br>0,00                                |
| Codigo do cliente 1992935<br>ROD BR-251 CHACARA RE<br>Cartão de Crédito<br>Cartão de debito<br>Total<br>Comissões pagas<br>Cartão de Crédito<br>Cartão de Crédito<br>Cartão de Crédito<br>Cartão de debito<br>Total                                                                                                    | 5 CNPJ: 23.174.5190001-91<br>ECANTO DOS ARACA Montes<br>JAN<br>429.284,04<br>835.392,62<br>1.264.676,66<br>7.269,27<br>8.272,28<br>15.541,55                                                                                                    | Claros<br>FEV<br>167.674.92<br>307.854.82<br>475.529,74<br>2.836,72<br>3.048,25<br>5.884,97                                                                                   | MAR<br>0,00<br>0,00<br>0,00<br>0,00<br>0,00                       | ABR<br>0,00<br>0,00<br>0,00<br>0,00                               | MAI<br>0,00<br>0,00<br>0,00<br>0,00                               | JUN<br>0,00<br>0,00<br>0,00<br>0,00<br>0,00                              | JUL<br>0,00<br>0,00<br>0,00                                                                  | AGO<br>0,00<br>0,00<br>0,00<br>0,00<br>0,00                       | SET<br>0,00<br>0,00<br>0,00<br>0,00<br>0,00                                                 | DB<br>CNPJ: 04.9<br>arazil FDB<br>OUT<br>0,00<br>0,00<br>0,00<br>0,00<br>0,00                                        | 62.772/0<br>Sao Pao<br>NOV<br>0,00<br>0,00<br>0,00<br>0,00<br>0,00                        |
| Codigo do cliente 1992335<br>ROD BR-251 CHACARA RE<br>Cartão de Crédito<br>Cartão de debito<br>Total<br>Comissões pagas<br>Cartão de Crédito<br>Cartão de Crédito<br>Cartão de Crédito<br>Cartão de debito<br>Total<br>Comissões pagas para Fire                                                                                                    | 5 CNPJ: 23.174.5190001-91<br>ECANTO DOS ARACA Montes<br>JAN<br>429.284,04<br>835.392,62<br>1.264.676,66<br>7.269,27<br>8.272,28<br>15.541,55<br>st Data                                                                                                    | Claros<br>FEV<br>167.674.92<br>307.854.82<br>475.529,74<br>2.836,72<br>3.048,25<br>5.884,97                                                                                   | MAR<br>0.00<br>0.00<br>0.00<br>0.00                               | ABR<br>0,00<br>0,00<br>0,00<br>0,00<br>0,00                       | MAI<br>0,00<br>0,00<br>0,00<br>0,00<br>0,00                       | JUN<br>0,00<br>0,00<br>0,00<br>0,00<br>0,00                              | JUL<br>0,00<br>0,00<br>0,00<br>0,00<br>0,00                                                  | AGO<br>0,00<br>0,00<br>0,00<br>0,00<br>0,00                       | SET<br>0,00<br>0,00<br>0,00<br>0,00<br>0,00                                                 | DB<br>CNPJ: 04.5<br>razil FDB<br>OUT<br>0,00<br>0,00<br>0,00<br>0,00                                                 | 62.772/0<br>Sao Pao<br>0,00<br>0,00<br>0,00<br>0,00<br>0,00                               |
| Codigo do cliente 1992935<br>ROD BR-251 CHACARA RE<br>Cartão de Crédito<br>Cartão de debito<br>Total<br>Comissões pagas<br>Cartão de Crédito<br>Cartão de Crédito<br>Cartão de debito<br>Total<br>Comissões pagas para Fire<br>Cartão de Crédito                                                                                                    | 5 CNPJ: 23.174.5190001-91<br>ECANTO DOS ARACA Montes<br>JAN<br>429.284,04<br>835.392,62<br>1.264.676,66<br>7.269,27<br>8.272,28<br>15.541,55<br>st Data<br>1.808,33                                                                                                    | Claros<br>FEV<br>167.674.92<br>307.854.82<br>475.529,74<br>2.836,72<br>3.048,25<br>5.884,97<br>650,75                                                                         | MAR<br>0,00<br>0,00<br>0,00<br>0,00<br>0,00                       | ABR<br>0,00<br>0,00<br>0,00<br>0,00<br>0,00                       | MAI<br>0,00<br>0,00<br>0,00<br>0,00<br>0,00<br>0,00               | JUN<br>0,00<br>0,00<br>0,00<br>0,00<br>0,00                              | JUL<br>0,00<br>0,00<br>0,00<br>0,00<br>0,00<br>0,00                                          | AGO<br>0,00<br>0,00<br>0,00<br>0,00<br>0,00                       | SET<br>0,00<br>0,00<br>0,00<br>0,00<br>0,00<br>0,00                                         | DB<br>CNPJ: 04.5<br>Grazil FDB<br>OUT<br>0,00<br>0,00<br>0,00<br>0,00<br>0,00                                        | 62.772/0<br>Sao Pao<br>0,00<br>0,00<br>0,00<br>0,00<br>0,00                               |
| Codigo do cliente 1992335<br>ROD BR-251 CHACARA RE<br>Cartão de Crédito<br>Cartão de Crédito<br>Cartão de debito<br>Total<br>Comissões pagas<br>Cartão de Crédito<br>Cartão de Crédito<br>Cartão de debito<br>Total<br>Comissões pagas para Firs<br>Cartão de Crédito<br>Cartão de Crédito<br>Cartão de Crédito                                                                                                    | 5 CNPJ: 23.174.5190001-91<br>ECANTO DOS ARACA Montes<br>JAN<br>429.284,04<br>835.392,62<br>1.264.676,66<br>7.269,27<br>8.272,28<br>15.541,55<br>st Data<br>1.808,33<br>1.825,09                                                                                                    | Claros<br>FEV<br>167.674,92<br>307.854,82<br>475.529,74<br>2.836,72<br>3.048,25<br>5.884,97<br>650,75<br>674,50                                                               | MAR<br>0,00<br>0,00<br>0,00<br>0,00<br>0,00<br>0,00               | ABR<br>0,00<br>0,00<br>0,00<br>0,00<br>0,00<br>0,00               | MAI<br>0,00<br>0,00<br>0,00<br>0,00<br>0,00<br>0,00               | JUN<br>0,00<br>0,00<br>0,00<br>0,00<br>0,00                              | JUL<br>0,00<br>0,00<br>0,00<br>0,00<br>0,00<br>0,00                                          | AGO<br>0,00<br>0,00<br>0,00<br>0,00<br>0,00<br>0,00               | SET<br>0,00<br>0,00<br>0,00<br>0,00<br>0,00                                                 | DB<br>NPJ: 04.5<br>srazil FDB<br>OUT<br>0,00<br>0,00<br>0,00<br>0,00<br>0,00<br>0,00<br>0,00                         | 62.772/0<br>Sao Pao<br>0,00<br>0,00<br>0,00<br>0,00<br>0,00<br>0,00<br>0,00<br>0,         |
| Codigo do cliente 1992335<br>ROD BR-251 CHACARA RE<br>Cartão de Crédito<br>Cartão de debito<br>Total<br>Comissões pagas<br>Cartão de Crédito<br>Cartão de Crédito<br>Cartão de debito<br>Total<br>Comissões pagas para Fire<br>Cartão de Crédito<br>Cartão de Crédito<br>Cartão de Crédito<br>Cartão de debito<br>Total                                                                                                    | 5 CNPJ: 23.174.5190001-91<br>ECANTO DOS ARACA Montes<br>JAN<br>429.284,04<br>835.392,62<br>1.264.676,66<br>7.269,27<br>8.272,28<br>15.541,55<br>st Data<br>1.808,33<br>1.825,09<br>3.633,42                                                                                                  | Claros<br>FEV<br>167.674.92<br>307.854.82<br>475.529,74<br>2.836,72<br>3.048.25<br>5.884,97<br>650,75<br>674.50<br>1.325,25                                                   | MAR<br>0,00<br>0,00<br>0,00<br>0,00<br>0,00<br>0,00               | ABR<br>0,00<br>0,00<br>0,00<br>0,00<br>0,00<br>0,00<br>0,00       | MAI<br>0,00<br>0,00<br>0,00<br>0,00<br>0,00<br>0,00               | JUN<br>0,00<br>0,00<br>0,00<br>0,00<br>0,00<br>0,00                      | JUL<br>0,00<br>0,00<br>0,00<br>0,00<br>0,00<br>0,00                                          | AGO<br>0,00<br>0,00<br>0,00<br>0,00<br>0,00<br>0,00               | SET<br>0,00<br>0,00<br>0,00<br>0,00<br>0,00<br>0,00                                         | DB<br>NPJ: 04.5<br>srazil FDB<br>OUT<br>0,00<br>0,00<br>0,00<br>0,00<br>0,00<br>0,00<br>0,00                         | 62.772/0<br>Sao Pao<br>0,00<br>0,00<br>0,00<br>0,00<br>0,00<br>0,00<br>0,00<br>0,         |
| Codigo do cilente 1992935<br>ROD BR-251 CHACARA RE<br>Cartão de Crédito<br>Cartão de Crédito<br>Cartão de debito<br>Total<br>Comissões pagas<br>Cartão de Crédito<br>Cartão de Crédito<br>Cartão de debito<br>Total<br>Comissões pagas para Fire<br>Cartão de Crédito<br>Cartão de Crédito<br>Cartão de Crédito<br>Cartão de Crédito<br>Cartão de Crédito<br>Cartão de Crédito<br>Cartão de Crédito                                                                                                    | 5 CNPJ: 23.174.5190001-91<br>ECANTO DOS ARACA Montes<br>JAN<br>429.284,04<br>835.392,62<br>1.264.676,66<br>7.269,27<br>8.272,28<br>15.541,55<br>er Data<br>1.808,33<br>1.825,09<br>3.633,42<br>a fonte pela First Data                                                                       | Claros<br>FEV<br>167.574.92<br>307.854.82<br>475.529,74<br>2.836,72<br>3.048,25<br>5.884,97<br>650,75<br>674,50<br>1.325,25                                                   | MAR<br>0,00<br>0,00<br>0,00<br>0,00<br>0,00<br>0,00               | ABR<br>0,00<br>0,00<br>0,00<br>0,00<br>0,00<br>0,00               | MAI<br>0,00<br>0,00<br>0,00<br>0,00<br>0,00<br>0,00               | JUN<br>0,00<br>0,00<br>0,00<br>0,00<br>0,00                              | JUL<br>0,00<br>0,00<br>0,00<br>0,00<br>0,00<br>0,00                                          | AGO<br>0,00<br>0,00<br>0,00<br>0,00<br>0,00<br>0,00               | SET<br>0,00<br>0,00<br>0,00<br>0,00<br>0,00<br>0,00<br>0,00                                 | DB<br>NPJ: 04.5<br>arazil FDB<br>OUT<br>0,00<br>0,00<br>0,00<br>0,00<br>0,00<br>0,00<br>0,00<br>0,00<br>0,00<br>0,00 | 62.772/0<br>Sao Pao<br>NOV<br>0,00<br>0,00<br>0,00<br>0,00<br>0,00<br>0,00<br>0,00<br>0,  |
| Codigo do cliente 1992335<br>ROD BR-251 CHACARA RE<br>Cartão de Crédito<br>Cartão de Crédito<br>Cartão de debito<br>Total<br>Comissões pagas<br>Cartão de Crédito<br>Cartão de Crédito<br>Cartão de Crédito<br>Cartão de Crédito<br>Cartão de Crédito<br>Cartão de Crédito<br>Cartão de Crédito<br>Cartão de Crédito<br>Cartão de Crédito<br>Cartão de Crédito<br>Total                                                                                                    | 5 CNPJ: 23.174.5190001-91<br>ECANTO DOS ARACA Montes<br>JAN<br>429.284,04<br>835.392,62<br>1.264.676,66<br>7.269,27<br>8.272,28<br>15.541,55<br>et Data<br>1.808,33<br>1.825,09<br>3.633,42<br>a fonte pela First Data<br>27,12                                                              | Claros<br>FEV<br>167.674,92<br>307.854,82<br>475.529,74<br>2.836,72<br>3.048,25<br>5.884,97<br>650,75<br>674,50<br>1.325,25<br>9,76                                           | MAR<br>0,00<br>0,00<br>0,00<br>0,00<br>0,00<br>0,00<br>0,00       | ABR<br>0,00<br>0,00<br>0,00<br>0,00<br>0,00<br>0,00<br>0,00<br>0, | MAI<br>0,00<br>0,00<br>0,00<br>0,00<br>0,00<br>0,00<br>0,00       | JUN<br>0,00<br>0,00<br>0,00<br>0,00<br>0,00<br>0,00                      | JUL<br>0,00<br>0,00<br>0,00<br>0,00<br>0,00<br>0,00<br>0,00<br>0,                            | AGO<br>0,00<br>0,00<br>0,00<br>0,00<br>0,00<br>0,00<br>0,00       | SET<br>0,00<br>0,00<br>0,00<br>0,00<br>0,00<br>0,00<br>0,00                                 | DB<br>NPJ: 04.5<br>razil FDB<br>OUT<br>0,00<br>0,00<br>0,00<br>0,00<br>0,00<br>0,00<br>0,00                          | 62.772/0<br>Sao Pao<br>NOV<br>0,00<br>0,00<br>0,00<br>0,00<br>0,00<br>0,00<br>0,00<br>0,  |
| Codigo do cilente 1992935<br>ROD BR-251 CHACARA RE<br>Cartão de Crédito<br>Cartão de debito<br>Total<br>Comissões pagas<br>Cartão de Crédito<br>Cartão de Crédito                                                                                                    | 5 CNPJ: 23.174.5190001-91<br>ECANTO DOS ARACA Montes<br>JAN<br>429.284,04<br>835.392,62<br>1.264.676,66<br>7.269,27<br>8.272,28<br>15.541,55<br>st Data<br>1.808,33<br>1.825,09<br>3.633,42<br>a fonte pela First Data<br>27,12<br>27,38                                                     | Claros<br>FEV<br>167.674,92<br>307.854,82<br>475.529,74<br>2.836,72<br>3.048,25<br>5.884,97<br>650,75<br>674,50<br>1.325,25<br>9,76<br>10,12                                  | MAR<br>0,00<br>0,00<br>0,00<br>0,00<br>0,00<br>0,00<br>0,00<br>0, | ABR<br>0,00<br>0,00<br>0,00<br>0,00<br>0,00<br>0,00<br>0,00<br>0, | MAI<br>0,00<br>0,00<br>0,00<br>0,00<br>0,00<br>0,00<br>0,00<br>0, | JUN<br>0,00<br>0,00<br>0,00<br>0,00<br>0,00<br>0,00<br>0,00              | JUL<br>0,00<br>0,00<br>0,00<br>0,00<br>0,00<br>0,00<br>0,00<br>0,                            | AGO<br>0,00<br>0,00<br>0,00<br>0,00<br>0,00<br>0,00<br>0,00<br>0, | SET<br>0,00<br>0,00<br>0,00<br>0,00<br>0,00<br>0,00<br>0,00<br>0,                           | DB<br>CNPJ: 04.5<br>irazil FDB<br>OUT<br>0,00<br>0,00<br>0,00<br>0,00<br>0,00<br>0,00<br>0,00<br>0,                  | 62.772/0<br>Sao Pac<br>NOV<br>0,00<br>0,00<br>0,00<br>0,00<br>0,00<br>0,00<br>0,00<br>0,  |
| Codigo do cliente 1992935<br>ROD BR-251 CHACARA RE<br>Cartão de Crédito<br>Cartão de debito<br>Total<br>Comissões pagas<br>Cartão de Crédito<br>Cartão de Crédito | 5 CNPJ: 23.174.5190001-91<br>ECANTO DOS ARACA Montes<br>JAN<br>429.284,04<br>835.392,62<br>1.264.676,66<br>7.269,27<br>8.272,28<br>15.541,55<br>et Data<br>1.808,33<br>1.825,09<br>3.633,42<br>a fonte pela First Data<br>27,12<br>27,38<br>54,50                                            | Claros<br>FEV<br>167.674.92<br>307.854.82<br>475.529,74<br>2.836,72<br>3.048,25<br>5.884,97<br>650,75<br>674,50<br>1.325,25<br>9,76<br>10,12<br>19,88                         | MAR<br>0,00<br>0,00<br>0,00<br>0,00<br>0,00<br>0,00<br>0,00<br>0, | ABR<br>0,00<br>0,00<br>0,00<br>0,00<br>0,00<br>0,00<br>0,00<br>0, | MAI<br>0,00<br>0,00<br>0,00<br>0,00<br>0,00<br>0,00<br>0,00<br>0, | JUN<br>0,00<br>0,00<br>0,00<br>0,00<br>0,00<br>0,00<br>0,00              | JUL<br>0,00<br>0,00<br>0,00<br>0,00<br>0,00<br>0,00<br>0,00<br>0,                            | AGO<br>0,00<br>0,00<br>0,00<br>0,00<br>0,00<br>0,00<br>0,00<br>0, | SET<br>0,00<br>0,00<br>0,00<br>0,00<br>0,00<br>0,00<br>0,00<br>0,                           | DB<br>CNPJ: 04.5<br>irazil FDB<br>OUT<br>0,00<br>0,00<br>0,00<br>0,00<br>0,00<br>0,00<br>0,00<br>0,                  | 62.772/0<br>Sao Pao<br>0.00<br>0.00<br>0.00<br>0.00<br>0.00<br>0.00<br>0.00<br>0.         |
| Vendas<br>Cartão de Crédito<br>Cartão de Crédito<br>Cartão de Crédito<br>Cartão de debito<br>Total<br>Comissões pagas<br>Cartão de Crédito<br>Cartão de Crédito                                                                                                    | 5 CNPJ: 23.174.5190001-91<br>ECANTO DOS ARACA Montes<br>JAN<br>429.284,04<br>835.392,62<br>1.264.676,66<br>7.269,27<br>8.272,28<br>15.541,55<br>et Data<br>1.808,33<br>1.825,09<br>3.633,42<br>a fonte pela First Data<br>27,12<br>27,38<br>54,50<br>toos emissores                          | Claros<br>FEV<br>167.674,92<br>307.854,82<br>475.529,74<br>2.836,72<br>3.048,25<br>5.884,97<br>650,75<br>674,50<br>1.325,25<br>9,76<br>10,12<br>19,88                         | MAR<br>0,00<br>0,00<br>0,00<br>0,00<br>0,00<br>0,00<br>0,00<br>0, | ABR<br>0,00<br>0,00<br>0,00<br>0,00<br>0,00<br>0,00<br>0,00<br>0, | MAI<br>0,00<br>0,00<br>0,00<br>0,00<br>0,00<br>0,00<br>0,00<br>0, | JUN<br>0,00<br>0,00<br>0,00<br>0,00<br>0,00<br>0,00<br>0,00<br>0,        | JUL<br>0,00<br>0,00<br>0,00<br>0,00<br>0,00<br>0,00<br>0,00<br>0,                            | AGO<br>0,00<br>0,00<br>0,00<br>0,00<br>0,00<br>0,00<br>0,00<br>0, | SET<br>0,00<br>0,00<br>0,00<br>0,00<br>0,00<br>0,00<br>0,00<br>0,                           | DB<br>CNPJ: 04.5<br>srazil FDB<br>OUT<br>0,00<br>0,00<br>0,00<br>0,00<br>0,00<br>0,00<br>0,00<br>0,                  | 62.772/0<br>Sao Pao<br>NOV<br>0,00<br>0,00<br>0,00<br>0,00<br>0,00<br>0,00<br>0,00<br>0,  |
| Codigo do cliente 1992335<br>ROD BR-251 CHACARA RE<br>Cartão de Crédito<br>Cartão de Crédito<br>Cartão de debito<br>Total<br>Comissões pagas<br>Cartão de Crédito<br>Cartão de Crédito                      | 5 CNPJ: 23.174.5190001-91<br>ECANTO DOS ARACA Montes<br>JA N<br>429.284,04<br>835.392,62<br>1.264.676,66<br>7.269,27<br>8.272,28<br>15.541,55<br>et Data<br>1.808,33<br>1.808,33<br>1.825,09<br>3.633,42<br>a fonte pela First Data<br>27,12<br>27,33<br>54,50<br>1008 emissores<br>5.450,94 | Claros<br>FEV<br>167.674.92<br>307.854.82<br>475.529,74<br>2.836,72<br>3.048,25<br>5.884,97<br>650,75<br>674,50<br>1.325,25<br>9,76<br>10,12<br>19,88<br>2.185,97             | MAR<br>0,00<br>0,00<br>0,00<br>0,00<br>0,00<br>0,00<br>0,00<br>0, | ABR<br>0,00<br>0,00<br>0,00<br>0,00<br>0,00<br>0,00<br>0,00<br>0, | MAI<br>0,00<br>0,00<br>0,00<br>0,00<br>0,00<br>0,00<br>0,00<br>0, | JUN<br>0,00<br>0,00<br>0,00<br>0,00<br>0,00<br>0,00<br>0,00<br>0,        | JUL<br>0,00<br>0,00<br>0,00<br>0,00<br>0,00<br>0,00<br>0,00<br>0,                            | AGO<br>0,00<br>0,00<br>0,00<br>0,00<br>0,00<br>0,00<br>0,00<br>0, | SET<br>0,00<br>0,00<br>0,00<br>0,00<br>0,00<br>0,00<br>0,00<br>0,                           | DB<br>CNPJ: 04.3<br>irazil FDB<br>OUT<br>0,00<br>0,00<br>0,00<br>0,00<br>0,00<br>0,00<br>0,00<br>0,                  | 62.772/0<br>Sao Paol<br>NOV<br>0,00<br>0,00<br>0,00<br>0,00<br>0,00<br>0,00<br>0,00<br>0, |
| Codigo do cliente 1992935<br>ROD BR-251 CHACARA RE<br>Cartão de Crédito<br>Cartão de Crédito<br>Cartão de debito<br>Total<br>Comissões pagas<br>Cartão de Crédito<br>Cartão de Crédito                                           | 5 CNPJ: 23.174.5190001-91<br>ECANTO DOS ARACA Montes<br>JAN<br>429.284,04<br>835.392,62<br>1.264.676,66<br>7.269,27<br>8.272,28<br>15.541,55<br>et Data<br>1.808,33<br>1.825,09<br>3.633,42<br>a fonte pela First Data<br>27,12<br>27,38<br>54,50<br>1008 emissores<br>5.460,94<br>6.447,19  | Claros<br>FEV<br>167.574.92<br>307.854.82<br>475.529,74<br>2.836,72<br>3.048,25<br>5.884,97<br>650,75<br>674,50<br>1.325,25<br>9,76<br>10,12<br>19,88<br>2.185,97<br>2.373,75 | MAR<br>0,00<br>0,00<br>0,00<br>0,00<br>0,00<br>0,00<br>0,00<br>0, | ABR<br>0,00<br>0,00<br>0,00<br>0,00<br>0,00<br>0,00<br>0,00<br>0, | MAI<br>0,00<br>0,00<br>0,00<br>0,00<br>0,00<br>0,00<br>0,00<br>0, | <b>NUL</b><br>0,00<br>0,00<br>0,00<br>0,00<br>0,00<br>0,00<br>0,00<br>0, | JUL<br>0,00<br>0,000<br>0,000<br>0,000<br>0,000<br>0,000<br>0,000<br>0,000<br>0,000<br>0,000 | AGO<br>0,00<br>0,00<br>0,00<br>0,00<br>0,00<br>0,00<br>0,00<br>0, | C,00<br>0,00<br>0,00<br>0,00<br>0,00<br>0,00<br>0,00<br>0,00                                | DB<br>CNPJ: 04.9<br>irazil FDB<br>OUT<br>0,00<br>0,00<br>0,00<br>0,00<br>0,00<br>0,00<br>0,00<br>0,                  | 62.772/0<br>Sao Paol<br>NOV<br>0,00<br>0,00<br>0,00<br>0,00<br>0,00<br>0,00<br>0,00<br>0, |

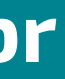

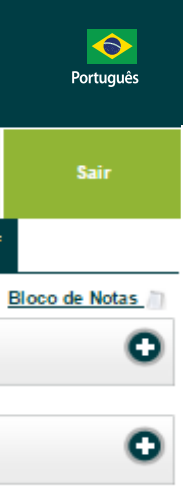

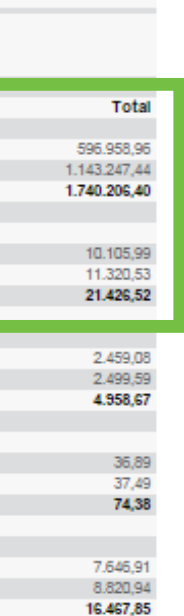

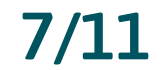

#### 5. ABA ANTECIPAÇÕES

Nesta aba do menu principal, o cliente pode consultar a Agenda Financeira, bem como fazer Antecipações.

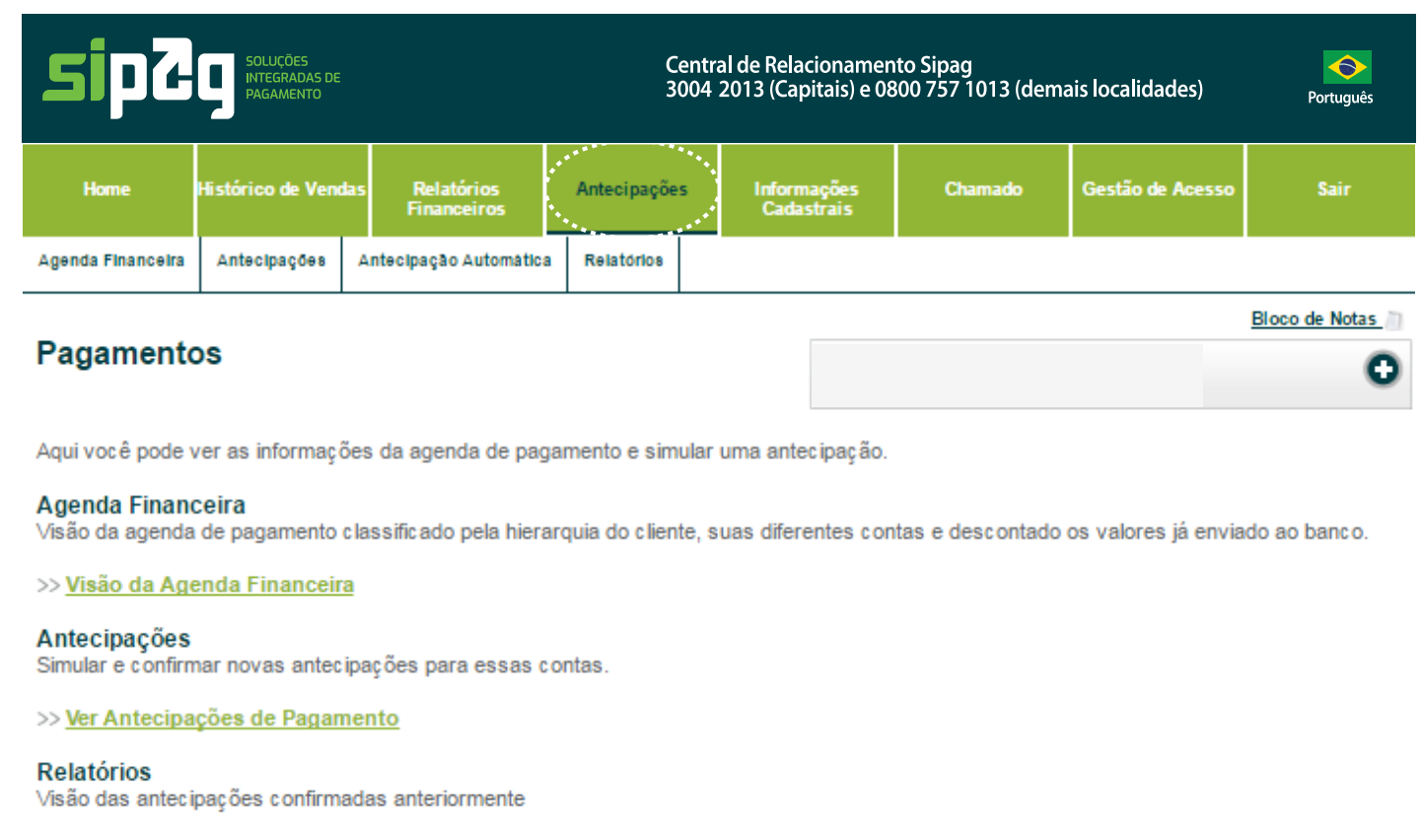

>> Visão dos Relatórios DIRF

#### 5.1. ANTECIPAÇÕES > AGENDA FINANCEIRA

1.

**1**. Nesta opção, o cliente consulta seus pagamentos futuros por num período de até 30 dias. **2.** Clicando no **e** é possível ter mais detalhes da operação escolhida.

|               | sipZ                                    | SOLUÇÕES<br>INTEGRADAS DE<br>PAGAMENTO | Ce<br>30                        | ntral de Relacioname<br>04 2013 (Capitais) e 0 | nto Sipag<br>800 757 1013 (de | mais localidades) | Português         |
|---------------|-----------------------------------------|----------------------------------------|---------------------------------|------------------------------------------------|-------------------------------|-------------------|-------------------|
|               | Home Hi                                 | stórico de Vendas Rela<br>Fina         | atórios Antecipações<br>nceiros | Informações<br>Cadastrais                      | Chamado                       | Gestão de Acesse  | o Sair            |
| $\rightarrow$ | Agenda Financeira                       | Antecipações Antecipaçã                | ao Automática Relatórios        |                                                |                               |                   |                   |
| •             | Agenda Fina                             | anceira                                |                                 |                                                |                               |                   | Bloco de Notas in |
|               | De: 15/02/2017<br>OK                    | Até: 17/03/2017                        |                                 | Exportar                                       | /Imprimir Extrato             |                   | 0                 |
| 1.            | Clique na transa<br>Período: 15/02/2017 | ição para abrir mais<br>- 17/03/2017   | detalhes                        |                                                |                               | Moeda: BRL        |                   |
|               | Código do cliente                       | Produto                                | Conta do Sistema                | Valor de Crédito                               | Desconto                      | Valor total       | Data de Crédito   |
|               | 0000003 🕒                               | Tx cobrança IPM-VISA                   | 0000003003                      | 0,00                                           | 1.537.595,35                  | -1.537.595,35     | 15/02/17          |
|               | 0000003                                 | Rejeitado (Destino)                    | 0000003005                      | 0,00                                           | 130,35                        | - 130,35          | 15/02/17          |
| 2             | 0000003 🕤                               | Rejeitado (Fonte)                      | 0000003006                      | 251,50                                         | 0,00                          | 251,50            | 15/02/17          |
| Ζ.            | 0000003 🕒                               |                                        | 0000003009                      | 0,00                                           | 4,49                          | - 4,49            | 15/02/17          |
|               | 0000003 🕒                               | Rejeitado (Destino)                    | 0000003005                      | 0,00                                           | 559,50                        | - 559,50          | 16/02/17          |
|               | 0000003 🕒                               | Rejeitado (Fonte)                      | 0000003006                      | 559,50                                         | 0,00                          | 559,50            | 16/02/17          |
|               |                                         |                                        |                                 |                                                |                               |                   |                   |

# 

### sipag.com.br

#### 5.2. ANTECIPAÇÕES > ANTECIPAÇÕES

- 1. Nesta opção o cliente pode consultar os recebíveis disponíveis para antecipação e realizar simulações.
- 2. Valores disponíveis por bandeira e total.
- **3. SIMULAÇÃO ·** Escolha Bandeiras/Total Período dos Recebíveis Valor solicitado.
- **4. ATENÇÃO:** O valor total disponível para antecipação é sempre inferior à soma das bandeiras.

|          | SIDAU SOLUÇÕES<br>INTEGRADAS DE<br>PAGAMENTO                                                                                                    | Central de Relacioname<br>3004 2013 (Capitais) e ( | ento Sipag<br>0800 757 1013 (demais localidades)  |
|----------|----------------------------------------------------------------------------------------------------|----------------------------------------------------|---------------------------------------------------|
|          | Home Histórico de Vendas Relatórios Antecipaçõ<br>Financeiros                                                                                                    | es Informações<br>Cadastrais                       | Chamado Gestão de Acess                           |
|          | Agenda Financeira Antecipações Antecipação Automática Relatórios                                                                                                    |                                                    |                                                   |
|          | Antecipações                                                                                                    | 1                                                  |                                                   |
| 1.       | Simulações pendentes                                                                                                    |                                                    |                                                   |
|          | Não existem simulações pendentes. Por favor, preencher os dados                                                                                                    | s abaixo para simular a                            | antecipação.                                      |
| 2.       | Valor disponível para atencipação<br>Os valores a seguir são validos apenas para o dia de hoje e inclui o<br>valor máximo disponível para antecipação. Estes valores estão<br>sujeitos a alteração. | Nova simulação<br>Bandeira *:                      | todos •                                           |
|          | CABAL Crédito : 0,00                                                                                                    | Tipo de Transação *:                               | Crédito a Vista 🔹                                 |
|          | VISA Crédito : 4.462,53                                                                                                    | de: *:                                             | 16/02/2017                                        |
|          | MasterCard Crédito : 4.908,42                                                                                                    | até *:                                             | 16/02/2019                                        |
|          | Valor total disponível 9.370,95                                                                                                    | Valor solicitado:                                  |                                                   |
| J        | Por favor, observe que o valor total disponivel tem um valor<br>descontado que é usado como reserva. Você não pode confirmar<br>antecipações acima do valor total.                                  |                                                    | Formato de data deve ser dd<br>*Campo Obrigatório |
| э.<br>4. |                                                                                                    |                                                    | Executar simulação                                |
|          | Antecipações Realizadas<br>Clique abaixo para visualizar as antecipações já realizadas                                                                                                    |                                                    |                                                   |
|          | Antecipações Realizadas                                                                                                    |                                                    |                                                   |
|          | Voltar                                                                                                    |                                                    |                                                   |

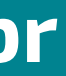

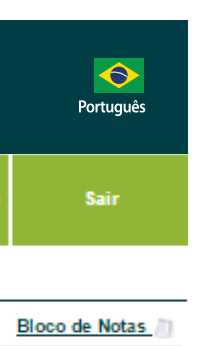

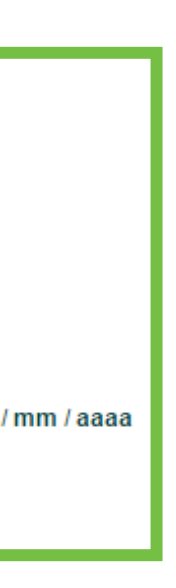

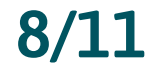

Nesta tela, o campo indicado mostra o resultado resumido da "antecipação" realizada pelo cliente.

| sip2               | SOLUÇÕES<br>INTEGRADAS DE<br>PAGAMENTO |                                              | Ce<br>30     | ntral de Relacionam<br>04 2013 (Capitais) e | iento Sipag<br>0800 757 1013 (del | mais localidades) | Português     |
|--------------------|----------------------------------------|----------------------------------------------|--------------|---------------------------------------------|-----------------------------------|-------------------|---------------|
| Home               | Histórico de Vend                      | as Relatórios<br>Financeiros                 | Antecipações | Informações<br>Cadastrais                   | Chamado                           | Gestão de Acesso  | Sair          |
| Agenda Financeira  | Antecipações                           | Antecipação Automática                       | Relatórios   |                                             |                                   |                   |               |
| Detalhes da        | a antecipa                             | ção                                          |              |                                             |                                   |                   | G             |
| Resumo da An       | tecipação                              |                                              |              |                                             |                                   |                   |               |
| Número da simulaç  | ão: 000                                | 006039245                                    | de::         |                                             | 16/02/17                          |                   |               |
| contas:            | VIS                                    | A Crédito, MasterCard<br>dito, CABAL Crédito | até:         |                                             | 16/02/19                          |                   |               |
| Data de simulação: | 15/                                    | 02/17                                        | Valor s      | olicitado:                                  | 0,00                              |                   |               |
| Status:            | Per                                    | ndente                                       | Taxa to      | stal:                                       | 182,80                            |                   |               |
| Tipo de Transação: | Cré                                    | dito a Vista                                 | Valor L      | íquido:                                     | 6.455,55                          |                   |               |
| Transações Ar      | ntecipadas                             |                                              |              | Página                                      | 1 de 3 Primeira                   | Anterior 1 2 3 F  | róximo Última |

| Comprovante de<br>Venda | Bandeira           | Тіро            | Valor Líquido | Número de dias | Таха  | Valor de Antecipação |
|-------------------------|--------------------|-----------------|---------------|----------------|-------|----------------------|
| 70695947461             | VISA Crédito       | Crédito a Vista | 5,90          | 29             | 0,16  | 5,74                 |
| 70695063072             | MasterCard Crédito | Crédito a Vista | 817,31        | 29             | 22,51 | 794,80               |
| 70696240094             | VISA Crédito       | Crédito a Vista | 12,98         | 29             | 0,36  | 12,62                |
| 70695063076             | MasterCard Crédito | Crédito a Vista | 13,67         | 29             | 0,38  | 13,29                |
| 70695063082             | MasterCard Crédito | Crédito a Vista | 17,20         | 29             | 0,47  | 16,73                |
| 70696240095             | MasterCard Crédito | Crédito a Vista | 20,00         | 29             | 0,55  | 19,45                |
| 70695173807             | VISA Crédito       | Crédito a Vista | 23,55         | 29             | 0,65  | 22,90                |

"Recusar".

| 5ip2              | SOLUÇÕES<br>INTEGRADAS DE<br>PAGAMENTO |   |                           |   |
|-------------------|----------------------------------------|---|---------------------------|---|
| Home              | Histórico de<br>Vendas                 |   | Relatórios<br>Financeiros |   |
| Agenda Financeira | Antecipações                           | A | ntecipação Automátic      | a |

#### Antecipações

#### Simulações pendentes

Não existem simulações pendentes. Por favor, preencher

Valor disponível para atencipação Os valores a seguir são validos apenas para o dia de hojo

valor máximo disponível para antecipação . Estes valores sujeitos a alteração.

CABAL Crédito : 0,00

VISA Crédito : 4.924,21

MasterCard Crédito : 6.737,35

Valor total disponivel 11.661,56

Por favor, observe que o valor total disponivel tem um val descontado que é usado como reserva. Você não pode co antecipações acima do valor total.

#### Antecipações Realizadas

Clique abaixo para visualizar as antecipações já realizadas

Antecipações Realizadas

# ZA ZA ZA ZA

# sipag.com.br

No campo mais abaixo, o cliente pode ver simulações pendentes > status "Confirmar" ou

| Ce<br>30                                  | entral de Relacioname<br>004 2013 (Capitais) e (                                                | ento Sipag<br>0800 757 1013 (dem                      | ais localidades)  | Português      |
|-------------------------------------------|-------------------------------------------------------------------------------------------------|-------------------------------------------------------|-------------------|----------------|
| Antecipações                              | Informações<br>Cadastrais                                                                       | Chamado                                               | Gestão de Acesso  | Sair           |
| Relatórios                                |                                                                                                 |                                                       |                   |                |
|                                           |                                                                                                 |                                                       |                   | Bloco de Notas |
|                                           |                                                                                                 |                                                       |                   | 0              |
| eros dados a<br>je e inclui o<br>es estão | abaixo para simular a<br><b>Nova simulação</b><br>Bandeira *:<br>Tipo de Transação *:<br>de: *: | ntecipação.<br>todos<br>Crédito a Vista<br>17/02/2017 | <b>*</b>          |                |
|                                           | até *:                                                                                          | 17/02/2019                                            |                   |                |
| alor                                      | Valor solicitado:                                                                               |                                                       |                   |                |
| onfirmar                                  |                                                                                                 | Formato de dat                                        | a deve ser dd / I | mm / aaaa      |
|                                           |                                                                                                 | *Campo Obriga                                         | tório             |                |
|                                           |                                                                                                 | Executar simu                                         | lação             |                |

#### 5.3. ANTECIPAÇÕES > ANTECIPAÇÃO AUTOMÁTICA

Nesse campo, o cliente poderá configurar seus planos de antecipação automática.

| sip2              | SOLUÇÕES<br>INTEGRADAS DE<br>PAGAMENTO |                           | Centr<br>3004   | al de Relacioname<br>2013 (Capitais) e 0 | nto Sipag<br>800 757 1013 (den<br> | nais localidades)  | Português         |
|-------------------|----------------------------------------|---------------------------|-----------------|------------------------------------------|------------------------------------|--------------------|-------------------|
| Home              | Histórico de Vendas                    | Relatórios<br>Financeiros | Antecipações    | Informações<br>Cadastrais                | Chamado                            | Gestão de Acesso   | Sair              |
| Agenda Financeira | Antecipações A                         | ntecipação Automátic:     | Relatórios      |                                          |                                    |                    |                   |
| Antecipaçã        | ão Automáti                            | Ca                        |                 |                                          |                                    |                    | Bloco de Notas in |
| Contratos Sol     | icitados: Antecij                      |                           |                 |                                          |                                    |                    |                   |
| Voce atualmente   | e nao possui Anteci                    | paçao Automatica.         | Voce pode preen | cher o formulario a                      | ibaixo para adicior                | nar uma Antecipaça | o Automatica.     |
| Solicite Nova     | Antecipação Au                         | tomatica                  |                 |                                          |                                    |                    |                   |
| Tipo de Transação | *: Crec                                | d Vista e Parcel sen      | Juros T         |                                          |                                    |                    |                   |
| Frequência *:     | Diár                                   | ia T                      |                 |                                          |                                    |                    |                   |
| Período *:        | 30 (                                   | lias T                    |                 |                                          |                                    |                    |                   |
| Data inicial *:   | 15/0                                   | 2/2017                    |                 |                                          |                                    |                    |                   |
| Data final *:     | 31/1                                   | 2/9999                    |                 |                                          |                                    |                    |                   |
| Formato de da     | ata deve ser dd /                      | mm / aaaa                 |                 |                                          |                                    |                    |                   |
| *Campo Obrig      | gatório                                |                           |                 |                                          |                                    |                    |                   |
| Solicit           | ar                                     |                           |                 |                                          |                                    |                    |                   |
|                   |                                        |                           |                 |                                          |                                    |                    |                   |
| Volta             | r                                      |                           |                 |                                          |                                    |                    |                   |
|                   |                                        |                           |                 |                                          |                                    |                    |                   |

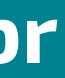

Português

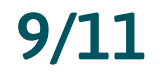

| <b>sipZ</b> g                       | SOLUÇÕES<br>INTEGRADAS DE<br>PAGAMENTO |                                    | Centra<br>3004 : | ıl de Relacionamer<br>2013 (Capitais) e 08<br> | nto Sipag<br>300 757 1013 (dema | ais localidades) | Português         |
|-------------------------------------|----------------------------------------|------------------------------------|------------------|------------------------------------------------|---------------------------------|------------------|-------------------|
| Home Hist                           | tórico de Vendas                       | Relatórios<br>Financeiros          | Antecipações     | Informações<br>Cadastrais                      | Chamado                         | Gestão de Acesso | Sair              |
| Agenda Financeira Ar                | ntecipações Ai                         | ntecipação Automátic               | a Relatórios     |                                                |                                 |                  |                   |
| Antecipação<br>Contratos Solicita   | Automátio                              | <b>ca</b><br>bação Automáti        | ica              |                                                |                                 |                  | Bloco de Notas in |
| Você atualmente não                 | o possui Antecip                       | pação Automática                   | Solicite Nov     | a Antecipaç                                    | ;ão Automát                     | ica              |                   |
| Solicite Nova Ante                  | ecipação Aut                           | tomática                           | Bandeira *:      |                                                | VISA Crédi                      | ito 🔹            |                   |
| Bandeira *:<br>Tipo de Transação *: | VIS/<br>Crea                           | A Crédito •<br>d Vista e Parcel se | Tipo de Transaç  | ăo *:                                          | Cred Vista                      | e Parcel sem J   | uros 🔻            |
| Frequência *:                       | Diári                                  | ia 🔻                               | Frequência *:    |                                                | Diária                          | •                |                   |
| Período *:                          | 30 d                                   | lias •                             | Período *:       |                                                | 30 dias                         | •                |                   |
| Data inicial *:                     | 15/0                                   | 2/2017                             | Data inicial *:  |                                                | 15/02/2017                      | ,                | ]                 |
| Formato de data (                   | deve ser dd /                          | mm / aaaa                          | Data final *:    |                                                | 31/12/9999                      | )                |                   |
| *Campo Obrigató                     | rio                                    |                                    | Formato de       | data deve s                                    | er dd / mm /                    | aaaa             |                   |
| Solicitar                           |                                        |                                    | *Campo Ob        | rigatório                                      |                                 |                  |                   |
| Voltar                              |                                        |                                    |                  |                                                |                                 |                  |                   |

O cliente deve configurar as opções abaixo, para solicitar uma antecipação automática.

#### 5.4. ANTECIPAÇÕES > RELATÓRIOS

Tipos de Relatório e Período escolhido. Opção para gerar relatórios de Antecipações conforme tipo e período escolhido.

| 5qi2              | SOLUÇÕES<br>INTEGRADAS DE<br>PAGAMENTO |     |                           |   |
|-------------------|----------------------------------------|-----|---------------------------|---|
| Home              | Histórico de Veno                      | las | Relatórios<br>Financeiros |   |
| Agenda Financeira | Antecipações                           | А   | ntecipação Automátic      | a |
|                   |                                        |     |                           |   |

#### Antecipações realizadas

Voltar

| Resumido ODeta      | alhado                            |
|---------------------|-----------------------------------|
| De: 16/01/2017      | Até: 15/02/2017                   |
| ок                  |                                   |
| Nenhum registro enc | ontrado para os filtros seleciona |

Guia Sipag - Portal do Lojista | Versão 2.0 | Fevereiro/2021

# Z Z Z Z

# sipag.com.br

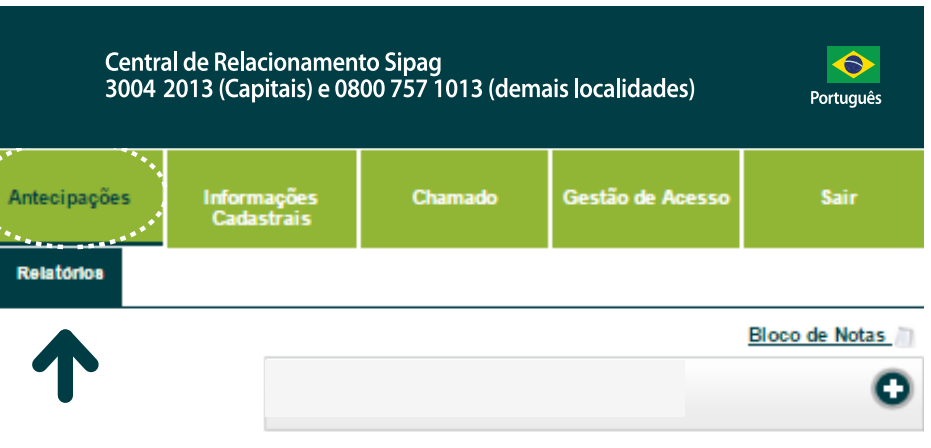

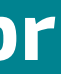

10/11

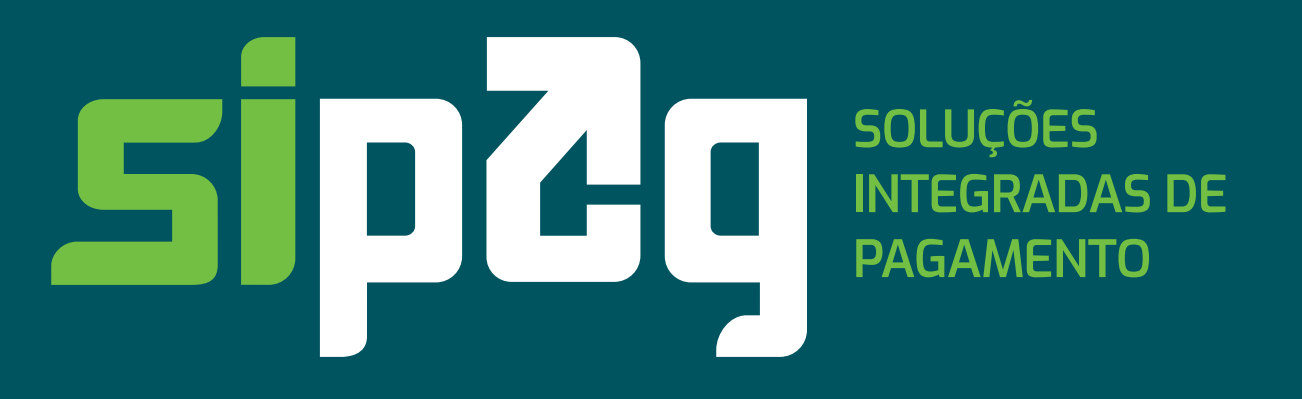

# 273273273273273273273273273273

- sipag.com.br
- f sipagbrasil
- @ @sipagbrasil
- 🖻 sipagbrasil
- 🕑 @sipagbrasil

Central de Atendimento Sipag 3004 2013 (capital) 0800 757 1013 (demais localidades) Atendimento: seg. a sex. –das 8h às 20h

Ouvidoria: 0800 646 4001 Deficientes auditivos ou de fala: 0800 940 0458